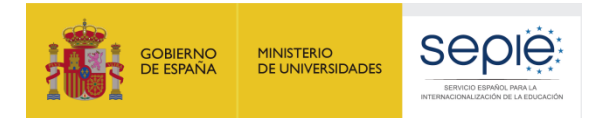

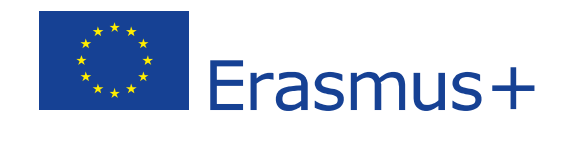

# **GUÍA DE MOBILITY TOOL+ ACCIÓN KA229**

Versión: 29/07/2020

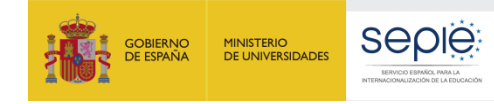

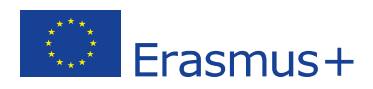

# ÍNDICE

| 1.  | ¿Qué es Mobility Tool+? 2                                                          |  |
|-----|------------------------------------------------------------------------------------|--|
| 2.  | Mobility Tool+ en KA229 2                                                          |  |
| 3.  | Acceder a Mobility Tool+ 3                                                         |  |
| 4.  | Detalles: Datos del proyecto 5                                                     |  |
| 5.  | Organizaciones                                                                     |  |
| 6.  | Contactos                                                                          |  |
| 7.  | Gestión y ejecución del proyecto                                                   |  |
| 8.  | Actividades de aprendizaje, enseñanza y formación 8                                |  |
| 9.  | Costes especiales 16                                                               |  |
| 10. | Otros eventos del proyecto 18                                                      |  |
| 11. | Presupuesto 20                                                                     |  |
| 12. | Informes 21                                                                        |  |
| 13. | El panel de la asociación 24                                                       |  |
| 14. | Transferencias presupuestarias 25                                                  |  |
| 15. | Volcado de datos de actividades anuladas o pospuestas por causa de fuerza mayor 26 |  |
| 16. | Documentación complementaria                                                       |  |

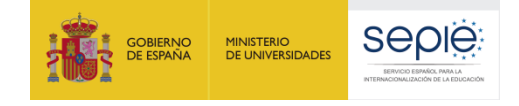

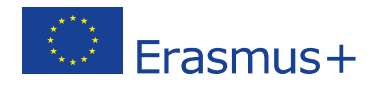

### 1. ¿Qué es Mobility Tool+?

Mobility Tool+ (MT+) es una herramienta de la Comisión Europea que permite a las organizaciones beneficiarias del programa Erasmus+ acceder a la información de su proyecto, realizar declaraciones de gasto y enviar informes a sus respectivas Agencias Nacionales.

La gestión del proyecto y de sus contenidos es responsabilidad de los usuarios de la organización que ha recibido la subvención. Solo tienen acceso a la aplicación las personas de contacto y el representante legal que se definieron en el formulario de solicitud (o cuyos datos fueron aportados en un momento posterior a través de una solicitud oficial de cambio). Las Agencias Nacionales también tienen acceso para el seguimiento y la validación.

### 2. Mobility Tool+ en KA229

Hace ya unos años, la antigua acción KA219 dio pasó a la acción KA229, que ha estado presente en las convocatorias de 2018, 2019 y 2020. Para adaptarse a las características de esta nueva acción, Mobility Tool+ ha ido incorporando algunas modificaciones. Y, con el objetivo de que los centros beneficiarios de proyectos KA229 conozcan y utilicen mejor la plataforma, el SEPIE ha elaborado la presente guía que confiamos resulte de utilidad.

Las Asociaciones de Intercambio Escolar KA229 solo permiten la participación de centros escolares. El coordinador hace la solicitud en nombre de todos los socios y, en caso de que la propuesta resulte seleccionada, cada socio firma un convenio de subvención con la Agencia Nacional de su país. A continuación, las Agencias Nacionales envían el proyecto a Mobility Tool+ y cada socio recibe acceso a la versión del proyecto que contiene la información específica de su centro.

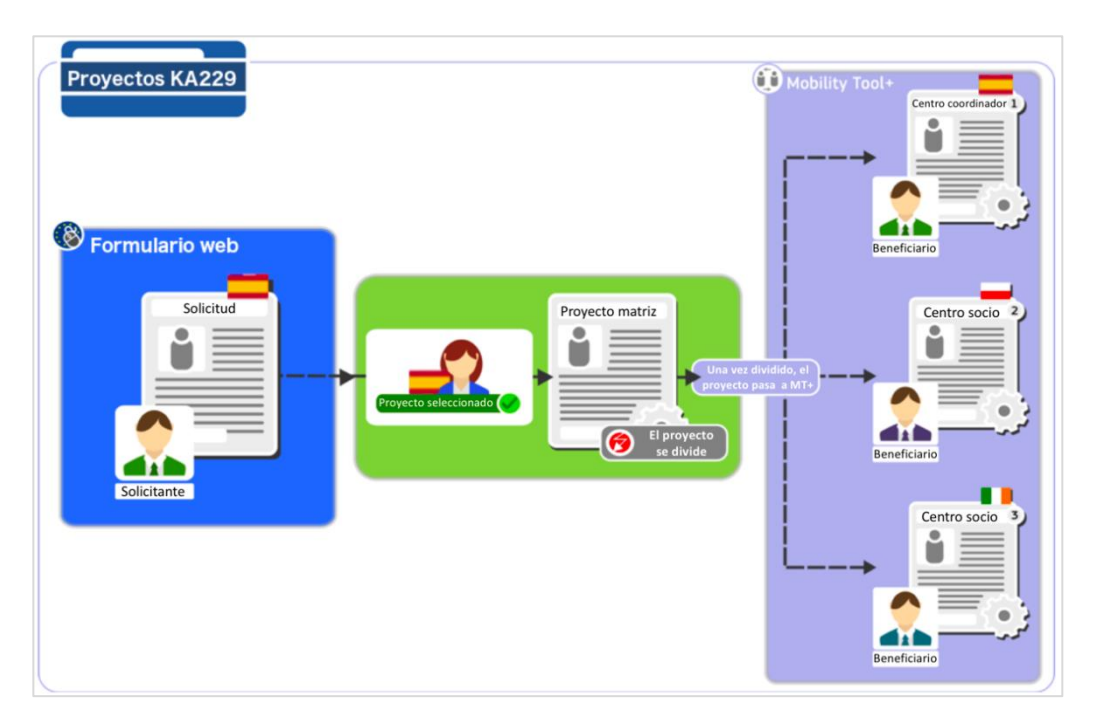

El proyecto correspondiente al centro coordinador siempre muestra el identificador "\_1" al final del número de convenio, como por ejemplo 2018-1-ES01-KA229-123456\_1, mientras que los socios siguen el orden en que fueron presentados en el formulario de solicitud: 2018-1-ES01-KA229-123456\_2, 2018-1-ES01-KA229-123456\_3, etcétera.

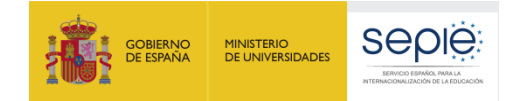

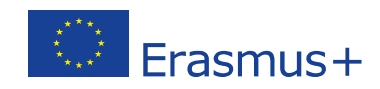

### Estos códigos se muestran en el encabezamiento del proyecto en MT+:

| Proyecto 2018-1-ES01-KA229-123456_1               | Detalles Org      | anizaciones Contactos | Gestión y Ej | iecución del l | Proyecto              |
|---------------------------------------------------|-------------------|-----------------------|--------------|----------------|-----------------------|
| Actividades de aprendizaje, enseñanza y formación | Costes especiales | Other Project Events  | Presupuesto  | Informes       | Partnership Dashboard |
| Proyecto 2018-1-ES01-KA229-123456_2               | Detalles Org      | anizaciones Contactos | Gestión y E  | jecución del l | Proyecto              |
| Actividades de aprendizaje, enseñanza y formación | Costes especiales | Other Project Events  | Presupuesto  | Informes       | Partnership Dashboard |
| Proyecto 2018-1-ES01-KA229-123456_3               | Detalles Org      | anizaciones Contactos | Gestión y E  | iecución del l | Proyecto              |
| Actividades de aprendizaje, enseñanza y formación | Costes especiales | Other Project Events  | Presupuesto  | Informes       | Partnership Dashboard |

Las personas del centro coordinador que cuentan con permisos de edición pueden editar su propio proyecto ("\_1") y consultar los proyectos de todos sus socios. Las personas de los otros socios que cuentan con permisos de edición pueden editar su propio espacio y consultar el del coordinador, pero no tienen acceso a los espacios del resto de los socios.

### 3. Acceder a Mobility Tool+

| Crear cuenta                                                                                      |
|---------------------------------------------------------------------------------------------------|
| Ayuda para usuarios externos<br>Nombre                                                            |
| IES                                                                                               |
| Apellido                                                                                          |
| Dulcinea del Toboso                                                                               |
| Correo electrónico                                                                                |
| iesdulcineadeltoboso@portaleducacion.es                                                           |
| Confirmar el correo electrónico                                                                   |
| iesducineadeltoboso@portaleducacion.es                                                            |
| Idioma del correo electrónico                                                                     |
| español (es)                                                                                      |
| Escriba el código de la imagen                                                                    |
|                                                                                                   |
| 90×01                                                                                             |
| Al activar esta casilla, reconoce que ha leido y<br>comprende la <u>declaración de privacidad</u> |
| Crear cuenta                                                                                      |

Para acceder a la herramienta son necesarias dos condiciones:

- Ser beneficiario de un proyecto Erasmus+ en vigor y tener acceso a una de las direcciones de correo electrónico que se indicaron en el formulario de solicitud. En caso de que estas direcciones hayan cambiado, el beneficiario habrá de contactar con su Agencia Nacional para solicitar una actualización de las cuentas de acceso.
- Haber dado de alta dichas direcciones de correo electrónico en el portal EU Login:

https://webgate.ec.europa.eu/cas/eim/external/register.cgi

Si se cumplen estas dos condiciones, se puede acceder a Mobility Tool+ a través del siguiente enlace:

https://webgate.ec.europa.eu/eac/mobility

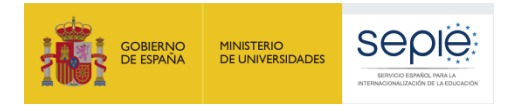

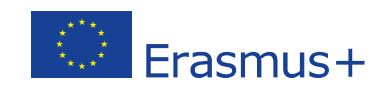

Cuando se accede, aparece en pantalla la siguiente información:

| alcome to Mebility Tool+                                                                                                    |      |                          |                                    |                           |                                                                             |                                                |            |                                 |            |                                        |                    |                    |                        |
|----------------------------------------------------------------------------------------------------|------|--------------------------|------------------------------------|---------------------------|-----------------------------------------------------------------------------|------------------------------------------------|------------|---------------------------------|------------|----------------------------------------|--------------------|--------------------|------------------------|
|                                                                                                    |      | 0                        | 1                                  |                           |                                                                             |                                                |            |                                 |            |                                        |                    |                    |                        |
| About the tool                                                                                                    | ≡ My | r ongoing projects       | 7                                  |                           |                                                                             |                                                |            |                                 |            |                                        |                    |                    |                        |
| bility Tool+ is the system for the management of Mobility<br>after Partnerships projects that received an EU grant<br>der the Erasmus+ Programme.                                                                                        | 5    | Grant Agreement No.      | Changed<br>organisation<br>details | User's role<br>in project | Project Title                                                               | National ID                                    | Start Date | Project<br>Ouration<br>(months) | Project Ex | Project<br>Status                      | Awartied<br>Budget | Declared<br>Budget | Updated on             |
| bu belong to a Beneficiary Organisation or to a Partner<br>panisation in a Strategic Partnership for schools only,<br>will be able to provide all the information on your<br>ects, identify participants, cometele and update budget     |      | 2014 1 FR01 008055.2     | $\overline{\mathcal{O}}$           | Beneficiary               | Training project                                                            |                                                | 01/06/2014 | м                               | 31/08/2017 | 9                                      | 48.775.00.0        | 0)<br>0            | 08/06/2017<br>17:37:42 |
| imitation, generate and follow-up participant reports and<br>nerate and submit your report(s) to your National Agency<br>( will also be allowed to grant permissions to change or<br>the project's content to your Pather Organisations. |      | 2014_FR01_KA102_010345   |                                    | Bereficiany               | Friendy w priedycany<br>m szkolera u mł<br>odych trygjerów                  |                                                | 01/06/2014 |                                 | 31/07/201  | NA varioated<br>with eligible<br>cosil | 21.824,00.6        | 14.389.00 e        | 28.08/2017<br>13.49.27 |
| ou belong to a Partner Organisation in a KA1KA3<br>billy project or in a KA2 Strategic Partnership (other<br>a schools-ani/), you may be cranied earmissions to                                                                          |      | 2015-1-FR01-64201-015238 |                                    | Beneficiary               | а.                                                                          |                                                | 01/09/2015 | 27                              | 01/12/201  | Submitted                              | 33.750,00 €        | 127.748,00€        | 08/09/2017<br>17:37:46 |
| inge or view the project's content by the project's<br>neticiary Organisation. Please contact your Beneficiary<br>partisation accordingly.                                                                                               |      | 2019-1-FR01-KA294-035798 | A                                  | (Deneficiary              | 14                                                                          | Training<br>Neam HD4                           | 01/08/2016 | 35                              | 31010201   | Submitted                              | K30, 133,00 K      | 0.00 6             | 15/05/2017<br>09:08:38 |
| 3                                                                                                    |      | 2014_FR01_KA105_012845   |                                    | Beneficiary               | •                                                                           | Training<br>Team Test<br>(Daniela)             | 01/06/2017 | 16                              | 30/01/201  | Processing                             | 20.625,00 €        | 0,00 E             | 21/11/2017<br>11:56:40 |
| Documentation                                                                                                    |      | 2016_FR01_KA103_098765   |                                    | Denéhciary                | Project (RR -<br>Training Team<br>Teat (Daniela,<br>06/2017)                | Training<br>Team Test<br>(Danieta,<br>96/2017) | 01/09/2017 | 6                               | 2002/201   | Felow-up                               | 41.809,00 4        | ad 225,00 <b>4</b> | 19.05/2017<br>13.21.15 |
| billy Tool+ Data Dictionary                                                                                                    |      | 2017_FR01_KA105_D12345   |                                    | Beneficiary               | Learning Mobilit<br>y of Individuals -<br>KA105 - Trainin<br>g Team Test (D |                                                | 01/01/2018 | 12                              | 31/12/201  | NA lalidated<br>with eligible<br>cost  | 0,00€              | 62.055.00 €        | 14/11/2017<br>16 15 32 |

- 1. Página de inicio.
- 2. Una breve descripción de las características de Mobility Tool+.
- 3. La ventana "documentación" permite, por un lado, la consulta de la Guía de Mobility Tool+ para beneficiarios y, por otro, el acceso a un "diccionario" relacionado con la aplicación: qué valores se permite introducir en cada campo, su formato y sus características.
- 4. La sección "Mis proyectos en curso" muestra una visión general de todos los proyectos que estén asociados al correo electrónico con que se ha accedido a la plataforma. Se muestran:
  - a. Los proyectos en curso.
  - b. Otros proyectos solo para consulta (sin permiso de edición).
  - c. Proyectos ya finalizados relacionados con Erasmus+ y programas anteriores (Comenius, Leonardo, etc.)
- 5. La opción "Añadir/Eliminar Columnas" permite seleccionar la información que se muestra.
- 6. Los números de referencia de los proyectos/convenios. Al hacer clic en uno de ellos, se abre este proyecto en particular.
- 7. Se puede mostrar la columna "Cambios en los Datos de la Organización".
- 8. Título del proyecto.
- 9. Estado actual del proyecto.
- 10. Las columnas "Subvención Aprobada" y "Subvención Declarada" muestran las cantidades correspondientes.

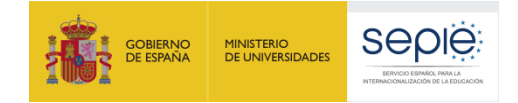

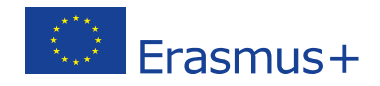

### 4. Detalles: Datos del proyecto

Cuando se hace clic en el número de referencia de un proyecto, se accede a una pantalla con un menú superior que permite consultar los diferentes apartados de ese proyecto: *Detalles, Organizaciones, Contactos, Gestión y ejecución del proyecto, Actividades de aprendizaje, enseñanza y formación, Costes especiales, Otros eventos del proyecto, Presupuesto, Informes y Panel de la asociación.* 

| $\langle \rangle$ | European C<br>Mobili | ommission<br>ty too | ES01 Servicio Español p          | ara la Internacionalización de la Educación       | n (SEPIE)                  |             |          |                        |  |
|-------------------|----------------------|---------------------|----------------------------------|---------------------------------------------------|----------------------------|-------------|----------|------------------------|--|
| Detalles          | Organizaciones       | Contactos           | Gestión y ejecución del proyecto | Actividades de aprendizaje, enseñanza y formación | Otros eventos del proyecto | Presupuesto | Informes | Panel de la Asociación |  |

La primera de las pestañas (DETALLES) consta de dos secciones: "Datos del proyecto" y "Registro del proyecto". Esta segunda sección ofrece datos técnicos sobre acciones realizadas en la plataforma.

Información de la organización beneficiaria

En la pantalla "Datos del proyecto" se muestra la siguiente información:

- Contexto
- Información del proyecto

• Acceso al proyecto

- Agencia nacional

Histórico

| European Commission<br>Mobility tool<br>ES01 Servicio Español para la Internacionalización de la Educación (SEPIE)                                                                                                    |                                                                                         |                                                                      |                                                                                                    |                            |             |          |                        |  |  |  |  |  |
|----------------------------------------------------------------------------------------------------|-----------------------------------------------------------------------------------------|----------------------------------------------------------------------|----------------------------------------------------------------------------------------------------|----------------------------|-------------|----------|------------------------|--|--|--|--|--|
| Proyecto 2019-1-DE03-KA229 Detalles Organizaciones Contactos Gestió                                                                                                    | in y ejecución del proyecto                                                             | Actividades de aprendizaje, enseñanza y formación                    | Costes especiales                                                                                                    | Otros eventos del proyecto | Presupuesto | Informes | Panel de la Asociación |  |  |  |  |  |
| Datos del proyecto Registro del proyecto                                                                                                    |                                                                                         |                                                                      |                                                                                                    |                            |             |          |                        |  |  |  |  |  |
| Contexto                                                                                                    | Información del                                                                         | proyecto                                                             | x                                                                                                    | Acceso al proyect          | to          |          |                        |  |  |  |  |  |
| Programa: Erasmus +<br>Acción clave: KA2 - Cooperación para la Innovación y el intercambio de buenas prácticas<br>Tipo de acción: KA229 - Asociaciones de Intercambio Escolar<br>Año de convocatoria: 2019                                                                                                    | Identificador del pa<br>Número de conveni<br>ID Nacional:<br>Título del proyecto:       | tenariado: 2019-1-DE03-KA228<br>o de subvención: 2019-1-DE03-KA229-  | Rol del usuario en el proyecto: Admin<br>Acceso al proyecto: Acceso al proyecto en modo esitión<br>El proyecto está bloqueado: 🗌 |                            |             |          |                        |  |  |  |  |  |
| Ronda: 1<br>Fecha de inicio del proyecto: 01/09/2019<br>Fecha de finalización del proyecto: 31/08/2021<br>Duración del proyecto (meses): 24                                                                                                    | Acrónimo del proye<br>Estado del proyecto<br>Fecha límite de env<br>Solo centros escola | oto<br>x Procesando<br>río del informe final: 30/10/2021<br>irres: ♂ | Histórico<br>Creado el: 08/10/2019 19:07:04 por: National Agency<br>Actualizado el: 08/10/2019 19:07:06 por: 1                   |                            |             |          |                        |  |  |  |  |  |
| Agencia Nacional<br>Agencia Nacional: ESD1 - Servido Español para la Internacionalización de la Educación<br>(SEF/E)<br>Más informadón sobre su Agencia Nacional disponible en la siguiente página<br>http://en.eutoprogram.eutoprogram.eu | Objetivo principal d<br>Información de<br>OID:                                          | tel proyecto: Intercambio de buenas prácticas                        |                                                                                                    |                            |             |          |                        |  |  |  |  |  |
| ingen an ander en programmen en en men prod GB/1854_21                                                                                                    | Coordinador:<br>Nombre legal:<br>Nombre comercial:<br>Nombre legal comp                 | leto (idioma nacional):                                              |                                                                                                    |                            |             |          |                        |  |  |  |  |  |

El beneficiario no tiene permisos para modificar la información que aparece en la pantalla "Datos del proyecto". Si necesitara hacer algún cambio, deberá ponerse en contacto con la Agencia Nacional de su país. En el caso concreto de los centros españoles, estos deberán contactar con el SEPIE a través del correo <u>asociaciones.escolar@sepie.es</u>

Se puede exportar la información sobre el proyecto en formato Excel haciendo clic sobre el botón que aparece en la sección "Información del proyecto".

Para consultar la información sobre la organización beneficiaria, haga clic sobre el botón 🥅.

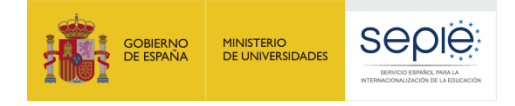

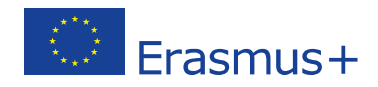

### 5. Organizaciones

|          | European Commission<br>Mobility tool<br>ES01 Servicio Español para la Internacionalización de la Educación (SEPIE) |           |                                  |                                                   |                   |                            |             |          |                        |
|----------|----------------------------------------------------------------------------------------------------|-----------|----------------------------------|---------------------------------------------------|-------------------|----------------------------|-------------|----------|------------------------|
| Detalles | Organizaciones                                                                                                    | Contactos | Gestión y ejecución del proyecto | Actividades de aprendizaje, enseñanza y formación | Costes especiales | Otros eventos del proyecto | Presupuesto | Informes | Panel de la Asociación |

Al hacer clic en la pestaña ORGANIZACIONES, se muestra la información de los centros que integran o han integrado el proyecto, incluso si han renunciado a continuar participando en el mismo.

El centro que accede a su copia del proyecto aparece como "Beneficiario" del convenio de subvención, y el resto de los miembros como "Socio" o "Coordinador" según las funciones que desempeñen dentro de la asociación.

| Or                                            | Organizaciones       |                |             |              |                                      |     |              |  |              |                   |                    |           |        |           |  |
|-----------------------------------------------|----------------------|----------------|-------------|--------------|--------------------------------------|-----|--------------|--|--------------|-------------------|--------------------|-----------|--------|-----------|--|
| В                                             | Docar en 3 registros |                |             |              |                                      |     |              |  |              |                   |                    |           |        | ۹         |  |
| © seleccón ≜ esportar O operaciones en bloque |                      |                |             |              |                                      |     |              |  |              |                   |                    |           |        |           |  |
| G                                             | Beneficiario         | Cobeneficiario | Coordinador | Función      | Datos de la organización modificados | PIC | Nombre legal |  | Departamento | Organismo público | Sin ánimo de lucro | País      | Ciudad | Contactos |  |
| 0                                             | ~                    | ж              | ~           | Beneficiario |                                      |     |              |  |              | ~                 | ~                  | España    |        | 2         |  |
| 0                                             | ×                    | ×              | ×           | Socio        |                                      |     |              |  |              | ~                 | ~                  | Eslovenia |        | 2         |  |
| 0                                             | ×                    | ×              | ×           | Socio        |                                      |     |              |  |              | ×                 | ~                  | Portugal  |        | 2         |  |
|                                               | 10 25 50 100         |                |             |              |                                      |     |              |  |              |                   |                    |           |        |           |  |

El botón que aparece a la izquierda permite seleccionar los datos que nos interese mostrar u ocultar en pantalla.

A través del botón eque aparece al final de cada línea, se puede consultar la información de cada uno de los centros (nombre, dirección, titularidad, sitio web, etc.). Como esta información se vuelca de manera automática desde el <u>portal ORS</u>, el centro que necesite actualizar o corregir alguno de esos datos deberá hacerlo directamente en esa otra plataforma. Además tendrá obligación de comunicarlo a la Agencia Nacional de su país siguiendo el procedimiento que se haya establecido a tal efecto.

### 6. Contactos

| $\langle \rangle$ | European Commission<br>Mobility tool<br>ES01 Servicio Español para la Internacionalización de la Educación (SEPIE) |           |                                  |                                                   |                   |                            |             |          |                        |
|-------------------|----------------------------------------------------------------------------------------------------|-----------|----------------------------------|---------------------------------------------------|-------------------|----------------------------|-------------|----------|------------------------|
| Detalles          | Organizaciones                                                                                                    | Contactos | Gestión y ejecución del proyecto | Actividades de aprendizaje, enseñanza y formación | Costes especiales | Otros eventos del proyecto | Presupuesto | Informes | Panel de la Asociación |

La pestaña CONTACTOS muestra la información sobre las personas de contacto de todas las organizaciones participantes. Para cada organización aparecen al menos dos personas: el representante legal (normalmente el director o la directora del centro) y la persona de contacto preferente. Pueden aparecer otras personas si así se reflejó en el formulario de solicitud o si se añadieron en un momento posterior, normalmente, a través de una solicitud de cambios.

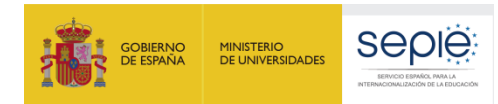

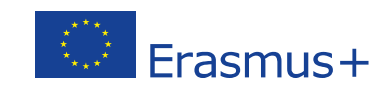

|   | ista de conta                | ctos                                    |                                     | Botones p                              | ara cons            | sulta, edic                 | ión y elminación          | de las pers    | onas de     | contacto.              |          | $\supset$             | + Crear      |
|---|------------------------------|-----------------------------------------|-------------------------------------|----------------------------------------|---------------------|-----------------------------|---------------------------|----------------|-------------|------------------------|----------|-----------------------|--------------|
| E | Buscar en 10 registro        | s<br>exportar   O operaciones en bloque | (                                   | Permiso<br>coordin                     | os de las<br>adora. | persona                     | s de contacto de          | la organiza    | ción        |                        |          |                       | Q<br>2       |
|   | PIC de la<br>II organización | Nombre legal de la organización         | Nombre de la<br>persona de contacto | Apellidos de la<br>persona de contacto | Departamento        | Cargo                       | Correo electrónico        | Telèfono 1*    | Beneficiano | O-ocesentante<br>legal | Contacto | Acceso al<br>proyecto |              |
| C | 913725354                    | Coordinador Griego                      |                                     |                                        |                     | Director                    |                           |                | ×           | ~                      | ×        | v                     |              |
| c | 913725354                    | Coordinador Griego                      |                                     |                                        |                     | Profesora de<br>inglés      | El coordina<br>ha dado pe | ador<br>ermiso | ×           | ×                      | ~        | v                     |              |
| c | 921335877                    | Socio 1-Polonia                         | ]                                   |                                        |                     | Directora                   | de consult                | aa             | ×           | ~                      | ×        | ×                     | ■ / 8        |
| c | 921335877                    | Socio 1-Polonia                         | ]                                   |                                        |                     | Profesor de<br>español      | otro centro               | has de         | ×           | ×                      | ~        | ×                     | <b>=</b> / i |
| c | 948555241                    | Socio 1-Polonia                         |                                     |                                        |                     | Profesora de<br>Ciencias    |                           |                | ×           | 1                      | ~        | ×                     | ≡ / 8        |
| c | 948555241                    | Socio 1-Polonia                         |                                     |                                        |                     | Jefe de Estudios            | Permisos                  | para           | ×           | ~                      | ×        | ×                     | ≡/8          |
| c | 948240961                    | Socio 3-Finlandia                       |                                     |                                        |                     | Profesor de Inglés          | las perso                 | nas de         | ×           | ×                      | ~        | v                     |              |
| C | 948240961                    | Socio 3-Finlandia                       |                                     |                                        |                     | Director                    | contacto                  | del            | ×           | ~                      | ×        | v                     |              |
| c | 948135231                    | Socio 4-España                          |                                     |                                        |                     | Director                    | (nuestro                  | centro)        | 1           | -                      | ×        | v                     | =/           |
| c | 948135231                    | Socio 4-España                          |                                     |                                        |                     | Coordinadora de<br>Bilingüe |                           |                | ~           | ×                      | ~        | E                     |              |

Por defecto, la persona de contacto preferente tiene permiso de edición ("E") y el representante legal solo de consulta ("V"). Es lo que indican las letras "E" y "V" que aparecen al final de cada línea.

Los usuarios con permiso de edición ("E") pueden modificar los datos y permisos del resto de usuarios (con excepción de los datos relativos al representante legal) así como dar de alta a nuevas personas de contacto. En caso de que se realicen modificaciones que afecten a los datos de contacto del centro español, este tendrá la obligación de notificarlo al SEPIE a través del registro electrónico del portal <u>e-</u><u>sepie</u> para que sean tramitados en las bases de datos correspondientes.

Las personas de contacto del centro coordinador tienen permiso de consulta de los datos de todos los socios del proyecto. Además, pueden otorgar permisos de consulta a cualquier contacto de los otros centros de la asociación.

### 7. Gestión y ejecución del proyecto

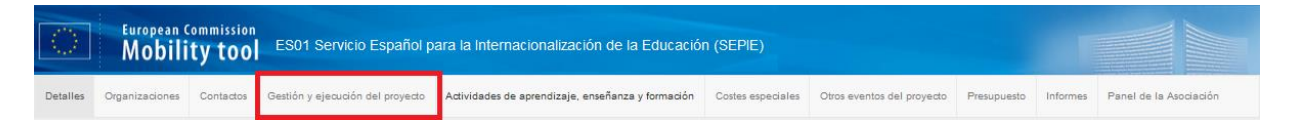

La pestaña GESTIÓN Y EJECUCIÓN DEL PROYECTO es la primera en la que el centro debe introducir información. Se compone de dos secciones. En la parte superior, el centro debe indicar el importe en euros al que tiene derecho en esta partida y, en la parte inferior, ha de describir los conceptos de gasto.

Según lo establecido en el Anexo IV del convenio de subvención, la cuantía de esta partida se calcula no en función de lo que haya gastado el centro sino a partir del número de meses transcurrido desde el inicio del proyecto. Al centro le serán reconocidos 500 (mes si es coordinador y 250 (mes si es socio. En ambos casos, el límite de presupuesto al que tendrá derecho en esta partida será el establecido en el Anexo II del convenio de subvención.<sup>1</sup>

De esta manera, si, por ejemplo, el centro es el coordinador de un proyecto de 24 meses, en el momento de enviar el informe final, en este apartado debería consignar la cantidad de 12.000,00 € (= 24 meses transcurridos x 500 €/mes para centro coordinador). Si se tratase de un socio, la cantidad sería igual a 6.000,00 € (= 24 meses transcurridos x 250 €/mes para centro socio).

<sup>&</sup>lt;sup>1</sup> Las Condiciones particulares del Convenio de subvención así como los Anexos I, II, III y IV se encuentran disponibles en la pestaña DOCUMENTOS del portal electrónico e-sepie: <u>https://www.educacion.gob.es/sigeplus/</u>

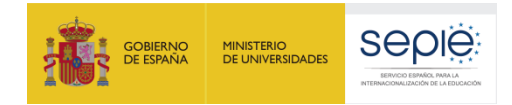

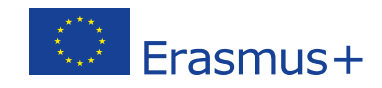

El importe al que el centro tiene derecho en esta partida se introduce manualmente, sin puntos ni comas, haciendo clic en el icono el gue figura junto a la ventana "Cantidad total (Ajustada)".

| Gestión y Ejecución del Proyecto                                 |                                                     |                                                                                  |
|------------------------------------------------------------------|-----------------------------------------------------|----------------------------------------------------------------------------------|
| Buscar en 1 registros                                            |                                                     | ٩                                                                                |
| ⊙ selección 🛛 🕹 exportar 🛛 🔿 operaciones en bloqu                | le                                                  | C                                                                                |
| Oranización participante                                         | Función                                             | Cantidad total (Ajustada) 🗸                                                      |
| 0                                                                | Beneficiario                                        | 6.000,00€ 🖉                                                                      |
| Total                                                            |                                                     | 6.000,00 €                                                                       |
| 10 25 50 100                                                     |                                                     | < 1 »                                                                            |
| el importe total solicitado es diferente del total calculado (to | mando en consideración el importe máximo permitid   | o), explique por qué:                                                            |
|                                                                  |                                                     | h                                                                                |
| Describa las actividades y gastos del proyecto cubiertos por l   | a partida de Gestión e implementación del proyecto. | Si el informe solicitado es distinto al cálculo automático basado en la duración |
| el proyecto, explique por qué.                                   |                                                     |                                                                                  |
|                                                                  |                                                     | l                                                                                |

Si el importe total consignado en MT+ es diferente del que aparece reflejado en el Anexo II de su convenio de subvención, deberá justificar esta diferencia en la casilla de texto prevista a tal efecto. Podría deberse, por ejemplo, a la realización de una transferencia desde Gestión a otra partida presupuestaria (ver apartado 14 de este documento). En principio, ese sería el único motivo por el que se podría declarar una cantidad que no fuera múltiplo de 500 o de 250.

Por último, en la segunda casilla de texto libre, deberá detallar el concepto (no el importe) de los gastos que haya realizado con cargo a la partida de Gestión. Por ejemplo: talleres dirigidos al alumnado, actividades de difusión, diseño y mantenimiento de la página web del proyecto, actividades locales, actividades de recepción de socios participantes, pago de los seguros de viaje de los participantes, reuniones de coordinación, comunicación, jornadas de formación del SEPIE, etc.

### 8. Actividades de aprendizaje, enseñanza y formación

| $\langle \rangle$ | European Commission<br>Mobility tool<br>ES01 Servicio Español para la Internacionalización de la Educación (SEPIE) |           |                                  |                                                   |                   |                            |             |          |                        |  |
|-------------------|----------------------------------------------------------------------------------------------------|-----------|----------------------------------|---------------------------------------------------|-------------------|----------------------------|-------------|----------|------------------------|--|
| Detalles          | Organizaciones                                                                                                    | Contactos | Gestión y ejecución del proyecto | Actividades de aprendizaje, enseñanza y formación | Costes especiales | Otros eventos del proyecto | Presupuesto | Informes | Panel de la Asociación |  |

Aunque en el formulario de solicitud se incluye el listado completo de las ACTIVIDADES DE APRENDIZAJE, ENSEÑANZA Y FORMACIÓN, este listado no se transfiere automáticamente a MT+. Es tarea del centro coordinador crear y añadir la información básica de cada una de las actividades para que, a continuación, los centros socios puedan volcar los datos de sus participantes.

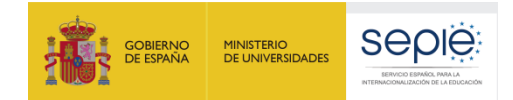

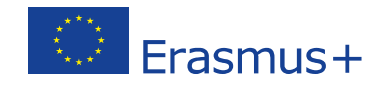

Para crear una Actividad de aprendizaje, enseñanza y formación, el centro coordinador deberá acceder a la pestaña homónima y hacer clic sobre el botón verde "Crear":

| Proyecto 2018-1-ES01-KA229-                                                                                                    | Detalles     | Orga   | nizaciones           | Contactos | Gestión   | y Ejecución del | Proyecto              |
|----------------------------------------------------------------------------------------------------|--------------|--------|----------------------|-----------|-----------|-----------------|-----------------------|
| Actividades de aprendizaje, enseñanza y formación                                                                                                    | Costes espec | ciales | Other Project Events |           | Presupues | to Informes     | Partnership Dashboard |
| Actividades de aprendizaje, enseñanza y formación                                                                                                    |              |        |                      |           |           |                 |                       |
| Learning, Teaching, Training activities can be created only by the coordinator school. Activities created by the coordinator will become available to all partner schools to specify their own participants. |              |        |                      |           |           |                 |                       |

### Se abrirá una nueva ventana en la que se le pedirá que introduzca los siguientes datos:

| olver a la lista Actividades de a                                                                                                    | aprend                                      | dizaje, enseñ                                                           | anza y formao       | ción |                       |                         |
|----------------------------------------------------------------------------------------------------|---------------------------------------------|-------------------------------------------------------------------------|---------------------|------|-----------------------|-------------------------|
| Actividad                                                                                                    |                                             |                                                                         |                     |      |                       | show explanations       |
| 1 2                                                                                                    |                                             |                                                                         | 3                   |      |                       | 15 Guardar              |
| • de actividad Campo<br>ESCOLAR                                                                                                    | •                                           | Tipo de actividad                                                       |                     |      |                       |                         |
| ratamiento 4                                                                                                    |                                             |                                                                         |                     |      |                       |                         |
| 5<br>Irganización líder                                                                                                    |                                             | País de acogida                                                         | 6                   |      | 7<br>City of Venue    | 249 caracteres restante |
| luración del provecto                                                                                                    | •                                           |                                                                         |                     | ·    |                       | 244 caracteres restante |
| echa de inicio 8                                                                                                    | <b>#</b>                                    | Fecha de finalización                                                   | 9                   |      | Duración (en días) 10 | 3 - 60                  |
| umber of Local Participants                                                                                                    |                                             |                                                                         |                     |      | لFuerza mayor?        | 12                      |
| Bescripción de la actividad     Describe the content, methodology and     Who were the participants in the activity     How was this activity related to or integra | the results<br>(including I<br>ated with th | of this activity.<br>local participants)?<br>le normal activities of th | e involved schools? |      |                       |                         |
|                                                                                                    |                                             |                                                                         |                     |      |                       |                         |
| How did the participation in this activity bene                                                                                                    | efit the invo                               | lved participants? 1                                                    | 4                   |      |                       |                         |

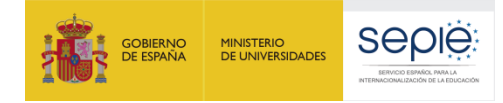

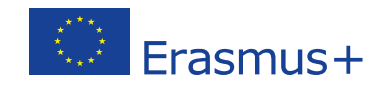

| N.º | Encabezamiento                       | Información requerida                                                                                                    |
|-----|--------------------------------------|----------------------------------------------------------------------------------------------------|
| 1   | № de actividad                       | El centro coordinador debe seleccionar, para cada actividad, el código que identificaba la misma en el formulario de solicitud. Es importante aclarar que el número que aparece tras la letra "C" no indica necesariamente el orden cronológico de realización de la actividad. Así, la C2 puede perfectamente desarrollarse antes que la C1 y la C4 después de la C5.<br>En caso de necesitar crear una actividad no contemplada inicialmente, se deberá seleccionar el código (C8, C9, C10, etc.) inmediatamente posterior a la última actividad plasmada en el formulario de solicitud. |
| 2   | Campo                                | Este apartado se refiere al sector educativo del proyecto. Al tratarse de un proyecto KA229, el sistema indica automática la opción "Escolar".                                                                                                    |
| 3   | Tipo de actividad                    | Se debe elegir uno de los cuatro tipos que aparecen en el menú.                                                                                                    |
| 4   | Tratamiento/Título                   | Título de la actividad.                                                                                                    |
| 5   | Organización líder                   | Nombre del centro que acoja u organice la actividad.                                                                                                    |
| 6   | País                                 | País en el que se encuentra la organización líder.                                                                                                    |
| 7   | Ciudad                               | Ciudad en la que se encuentra la organización líder.                                                                                                    |
| 8   | Fecha de inicio                      | Día en que comenzó la actividad (no incluir los días de viaje).                                                                                                    |
| 9   | Fecha de finalización                | Día en que acabó la actividad (no incluir los días de viaje).                                                                                                    |
| 10  | Duración                             | Apartado no editable que se autocompleta en función de los datos introducidos en las casillas 8 y 9.                                                                                                    |
| 11  | Nº de participantes locales          | Número aproximado de alumnos/as y personal (docente y no docente) de la organización líder que participan en la actividad.                                                                                                    |
| 12  | Fuerza mayor                         | Se marcará esta casilla cuando, habiéndose incurrido en gasto (por ejemplo, de desplazamiento o alojamiento), finalmente la actividad no se hubiera realizado por causas de fuerza mayor (covid-19, terremoto, atentado, etc.). Para saber más sobre fuerza mayor, se recomienda la lectura de la guía sobre covid-19 para KA229 que se encuentra disponible en la web: http://www.sepie.es/coronavirus.html                                                                                                    |
| 13  | Descripción de la actividad          | Resumen de la actividad, siempre expresado en pasado (máx. 3000 caracteres): contenido, metodología, resultados, participantes, relación con las actividades de los centros, etc.                                                                                                    |
| 14  | Beneficios para los<br>participantes | Breve descripción (máx. 2000 caracteres) de los beneficios que tuvo esta actividad para las personas involucradas. Debe hacerse referencia a los resultados de aprendizaje así como a los mecanismos de reconocimiento utilizados por cada centro (diplomas, Europass, etc.).                                                                                                    |
| 15  | Guardar                              | Antes de salir, no olviden guardar la información introducida.                                                                                                    |

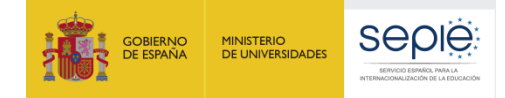

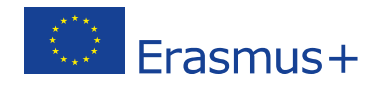

En caso necesario, el centro coordinador podrá modificar o eliminar los datos de la actividad <u>siempre que no se haya creado ningún grupo</u>. Por esta razón, es muy importante que, antes de crear los grupos, todos los centros verifiquen que son correctos los datos básicos de la actividad (sede, fecha de inicio y de fin, etc.).

| oyecto 2018-1-    | -ES01-KA    | 229-                     | Detalles       | Organizacione   | s Contactos       | Gestión y Ejecut  | ción del Proyecto | Actividades de     | aprendizaje, enseř | lanza y formación | Costes especia            | es Other Proje                   | ct Events                         | Presupuesto                                    | Informes               | Partnership Dashboa |
|-------------------|-------------|--------------------------|----------------|-----------------|-------------------|-------------------|-------------------|--------------------|--------------------|-------------------|---------------------------|----------------------------------|-----------------------------------|------------------------------------------------|------------------------|---------------------|
| ctividades o      | de apre     | endizaje, en             | señanza        | y formad        | ión               |                   |                   |                    |                    |                   |                           |                                  |                                   |                                                |                        | +0                  |
| Learning, Teachin | g, Training | activities can be c      | reated only by | y the coordina  | or school. Act    | vities created by | the coordinate    | or will become av  | ailable to all par | tner schools to   | specify their own         | participants.                    |                                   |                                                |                        |                     |
| Buscar en 2 regis | stros       |                          |                |                 |                   |                   |                   |                    |                    |                   |                           |                                  |                                   |                                                |                        |                     |
| ⊙ selección       | ≛ exportar  | O operaciones            | en bloque      | 📥 exportación d | e todos los datos |                   |                   |                    |                    |                   |                           |                                  |                                   |                                                |                        | ŝ                   |
|                   |             |                          |                |                 |                   |                   |                   |                    |                    |                   | Total<br>Number           | Individ                          | ual                               | Tot                                            | al                     |                     |
|                   | Nº de       |                          | Organización   | C<br>n Paísde o | ity<br>Fecha de   | Fecha de          | Nu<br>Duración Lo | mber of<br>cal has | Número de          | Número de         | of<br>Persons<br>in the T | Supp<br>Total Total Gra<br>ravel | ort To<br>ant linguis<br>for supp | tal Exception<br>tic Costs for<br>ort Expensiv | al<br>or<br>ve Subvenc | ión                 |
| III Tratamiento   | actividad   | activityTypeCode         | lider          | acogida V       | enue inicio       | finalización      | (en días) Par     | ticipants Group    | s participantes    | acompañantes      | Group G                   | rant Participa                   | nts gra                           | nt Trave                                       | al to                  | tal                 |
| 0                 | C1          | SEP-SCHOOL-<br>ONLY-EXCH |                |                 |                   |                   |                   |                    |                    |                   |                           |                                  |                                   |                                                |                        |                     |
| 0                 | C2          | SEP-SCHOOL-<br>ONLY-EXCH |                |                 |                   |                   |                   |                    |                    |                   |                           |                                  |                                   |                                                |                        |                     |
|                   |             |                          |                |                 |                   |                   |                   |                    |                    |                   |                           |                                  |                                   |                                                |                        |                     |
| 10 25 5           | 0 100       |                          |                |                 |                   |                   |                   |                    |                    |                   |                           |                                  |                                   |                                                |                        | < 1 >               |

Una vez que el coordinador haya creado la actividad y que todos los centros hayan dado el visto bueno a la misma, cada centro añadirá sus propios grupos de participantes. Todos los grupos y actividades serán visibles para todos los socios, pero los grupos solo podrán ser eliminados o modificados por el

centro que los creó. Para crear un grupo, se accede a la actividad en cuestión a través del botón 🥅 .

| royec  | to 2018-1-     | ES01-KA            | 229-                     | Detailes              | Organizacio        | nes Cont                  | actos Ger             | stión y Ejecus         | ción del Proye        | acto Activic                       | lades de ap   | prendizaje, enseña         | enza y formación          | Costes especial                                         | es Othe                               | r Project Eve                                           | nts Pri                               | esupuesto                                           | Informes                      | Partnership 0 | Dashboard    |
|--------|----------------|--------------------|--------------------------|-----------------------|--------------------|---------------------------|-----------------------|------------------------|-----------------------|------------------------------------|---------------|----------------------------|---------------------------|---------------------------------------------------------|---------------------------------------|---------------------------------------------------------|---------------------------------------|-----------------------------------------------------|-------------------------------|---------------|--------------|
| ctivi  | dades o        | le apre            | ndizaje, en              | señanza               | y forma            | ción                      |                       |                        |                       |                                    |               |                            |                           |                                                         |                                       |                                                         |                                       |                                                     |                               |               | + Crea       |
| Learni | ing, Teaching  | g, Training        | activities can be c      | reated only by        | the coordin        | ator schoo                | ol. Activities        | created by             | the coordin           | nator will be                      | come avai     | lable to all parts         | ner schools to a          | specify their own                                       | participan                            | ıts.                                                    |                                       |                                                     |                               |               |              |
| Buse   | oar en 2 regis | tros               |                          |                       |                    |                           |                       |                        |                       |                                    |               |                            |                           |                                                         |                                       |                                                         |                                       |                                                     |                               |               | Q            |
| 0.0    | elección       | ≜ exportan         | O operaciones            | en bloque 📔 4         | L exportación      | de todos lor              | s datos               |                        |                       |                                    |               |                            |                           |                                                         |                                       |                                                         |                                       |                                                     |                               |               | C            |
|        | Tratamiento    | Nº de<br>actividad | activityTypeCode         | Organización<br>lider | País de<br>acogida | City<br>of Fe<br>Venue in | echa de Fi<br>ício fi | echa de<br>Inalización | Duración<br>(en días) | Number of<br>Local<br>Participants | has<br>Groups | Número de<br>participantes | Número de<br>acompañantes | Total<br>Number<br>of<br>Persons<br>in the T<br>Group G | In<br>Total Tot<br>ravel<br>rant Part | dividual<br>Support<br>tal Grant II<br>for<br>ticipants | Total<br>nguistic<br>support<br>grant | Tota<br>Exceptiona<br>Costs fo<br>Expensiv<br>Trave | ul<br>al<br>e Subvenc<br>I to | ión<br>tal    |              |
| 0      |                | C1                 | SEP-SCHOOL-<br>ONLY-EXCH |                       |                    |                           |                       |                        |                       |                                    |               |                            |                           |                                                         |                                       |                                                         |                                       |                                                     |                               |               | <b>)</b> / 8 |
| 0      |                | C2                 | SEP-SCHOOL-<br>ONLY-EXCH |                       |                    |                           |                       |                        |                       |                                    |               |                            |                           |                                                         |                                       |                                                         |                                       |                                                     |                               |               | 18           |

Al pulsar este botón, se accede a la información general sobre la actividad y debajo de esta información (en ocasiones muy abajo) aparece el botón para crear los grupos.

| Details                                                                                                    | Digarisations Contacts P                   | report Management and Implementation | rring, Teaching and Training Adultee Speci | sal Cean | b Other Project Events Builget Reports | Partnership Daethouard |
|----------------------------------------------------------------------------------------------------|--------------------------------------------|--------------------------------------|--------------------------------------------|----------|----------------------------------------|------------------------|
| Actividades de aprendi                                                                                                    | zaie, enseñanz                             | a v formación                        |                                            |          |                                        |                        |
|                                                                                                    |                                            |                                      |                                            |          |                                        |                        |
| ACDVITY                                                                                                    |                                            |                                      |                                            |          |                                        | O sten estatutes       |
| Activity lies. Faeld                                                                                                    |                                            | Activity Type                        |                                            |          |                                        |                        |
|                                                                                                    |                                            |                                      |                                            |          |                                        |                        |
| (the                                                                                                    |                                            |                                      |                                            |          |                                        |                        |
|                                                                                                    |                                            |                                      |                                            |          |                                        |                        |
| anding Organisation                                                                                                    |                                            | Country of Versur                    |                                            |          | City of Venue                          |                        |
|                                                                                                    |                                            |                                      |                                            |          |                                        |                        |
| Project Duration Excepts                                                                                                    |                                            |                                      |                                            |          |                                        | 01/06/00               |
| Mart Date                                                                                                    |                                            | End Date                             |                                            |          | Duration                               |                        |
|                                                                                                    |                                            | P                                    |                                            |          |                                        |                        |
| Rumber of Local Participants                                                                                                    |                                            |                                      |                                            |          | 2 Force Majeure 7                      |                        |
|                                                                                                    |                                            |                                      |                                            |          |                                        |                        |
| Residence is the standy                                                                                                    |                                            |                                      |                                            |          |                                        |                        |
|                                                                                                    |                                            |                                      |                                            |          |                                        |                        |
| low did the participation in this activity benefit the involved parts                                                                      | ciparts?                                   |                                      |                                            |          |                                        |                        |
| · Canatila Ba content mathemations and the results of the actual                                                                           |                                            |                                      |                                            |          |                                        |                        |
| Who were the participants in the activity (including local particip     How was this activity related to an integrated with the normal act | arts/7<br>billes of the multi-ed actronia? |                                      |                                            |          |                                        |                        |
|                                                                                                    |                                            |                                      |                                            |          |                                        | л                      |
|                                                                                                    |                                            |                                      |                                            |          |                                        |                        |

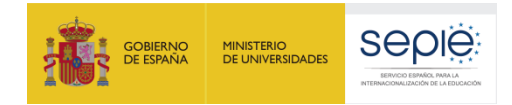

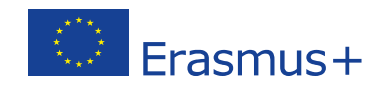

A cada grupo creado se le asigna automáticamente un código. El resto de los campos debe ser completado manualmente. El centro que crea el grupo aparecerá en el campo "Organización de Envío".

| Grupo                                   |                                             |                                                   | 0 show explanations                                 |
|-----------------------------------------|---------------------------------------------|---------------------------------------------------|-----------------------------------------------------|
| Group ID 1                              |                                             |                                                   | los valores no se pueden guardar<br>2&Fuerza mayor? |
| Organización de envío                   |                                             |                                                   |                                                     |
| Organización de envio 3                 | •                                           | Country of the Sending Organisation               | City of the Sending Organisation                    |
| Número de participantes                 |                                             |                                                   |                                                     |
| Número de participantes 6               | Number of Participants with Special Needs 7 | Number of Participants with Fewer Opportunities 8 |                                                     |
| Número de acompañantes 9                |                                             |                                                   |                                                     |
| Total Number of Persons in the Group 10 |                                             |                                                   |                                                     |
|                                         |                                             |                                                   |                                                     |

| N.º | Encabezamiento                                           | Información requerida                                                                                                    |
|-----|----------------------------------------------------------|----------------------------------------------------------------------------------------------------|
| 1   | ID del grupo                                             | El sistema asigna automáticamente un número de identificación a cada grupo.                                                                                                    |
| 2   | ¿Fuerza Mayor?                                           | Se marcará esta casilla cuando, habiéndose incurrido en gasto (por ejemplo, de desplazamiento o alojamiento), finalmente la actividad no se hubiera realizado por causas de fuerza mayor (covid-19, terremoto, atentado, etc.). Para saber más sobre fuerza mayor, se recomienda la lectura de la guía sobre covid-19 para KA229 que se encuentra disponible en la web: <u>http://www.sepie.es/coronavirus.html</u> |
| 3   | Organización de envío                                    | Nombre del centro al que pertenece el grupo que se desplaza.                                                                                                    |
| 4   | País de la organización de envío                         | País en el que se ubica la organización de envío.                                                                                                    |
| 5   | Ciudad de la organización de envío                       | Ciudad en la que se ubica la organización de envío.                                                                                                    |
| 6   | Número de participantes                                  | Número total de participantes (con o sin subvención), excluyendo<br>acompañantes. No hay que introducir nombres ni direcciones de<br>email. En las actividades con alumnos, se considera que el alumnado<br>es participante y los docentes acompañantes.                                                                                                    |
| 7   | Número de participantes<br>con necesidades<br>especiales | Se debe indicar cuántos de los participantes declarados en el apartado anterior (6) tienen discapacidad.                                                                                                    |
| 8   | Número de participantes<br>con menos oportunidades       | Se debe indicar cuántos de los participantes declarados en el apartado<br>(6) se encuentran en situación de desventaja por razones culturales,<br>económicas, educativas, etc.                                                                                                    |
| 9   | Número de acompañantes                                   | Número total de acompañantes que integran el grupo. No hay que introducir nombres ni direcciones de email. En las actividades en las que solo participan adultos, puede haber acompañantes para personas con discapacidad.                                                                                                    |
| 10  | Número total de personas<br>del grupo                    | El sistema muestra automáticamente la suma total de participantes y acompañantes.                                                                                                    |

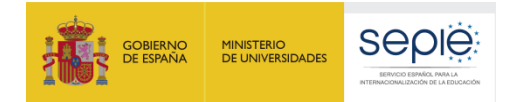

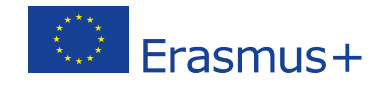

Debajo de las casillas relativas al número de participantes, se encuentran las correspondientes a la subvención para viaje y apoyo individual. Además, en las actividades de larga duración, aparece una tercera subpartida destinada a apoyo lingüístico.

Se aconseja cumplimentar todos estos apartados consultando previamente el convenio de subvención y, más concretamente, la información contenida en los Anexos II y IV. Estos anexos, que los centros españoles tienen a su disposición en la pestaña "Documentos" del portal <u>e-sepie</u>, establecen la cuantía de la subvención que se otorgará por tipo de participante, banda de distancia y duración de la estancia.

La subpartida de APOYO INDIVIDUAL está destinada a sufragar los gastos de alojamiento y manutención así como otros posibles gastos derivados de la estancia en el extranjero.

| Apoyo individual                                           |                                          |       |                                       |      |   |                                                      |   |
|------------------------------------------------------------|------------------------------------------|-------|---------------------------------------|------|---|------------------------------------------------------|---|
| 1<br>Number of participants requiring an individual suppor | 2<br>Duration for participants (days)    | 0-9   | Grant per participant per day         |      |   | 4<br>Individual Support Total Grant for Participants |   |
| grant                                                      |                                          | 0     |                                       | 0.00 | € | 0.00                                                 | e |
| Number of accompanying persons requiring an 5              | Duration for accompanying persons (days) | 6 0-9 | Grant per accompanying person per day | 7    |   | Individual Support Total Grant for Accompanying      | 8 |
|                                                            |                                          | 0     |                                       | 0.00 | € | 0.00                                                 | ę |

| N.º | Encabezamiento                                                          | INFORMACIÓN REQUERIDA                                                                                                    |
|-----|-------------------------------------------------------------------------|----------------------------------------------------------------------------------------------------|
| 1   | Número de participantes<br>para los que se solicita<br>apoyo individual | Se ha de indicar aquí el número de participantes para los que se<br>solicita subvención. Este número puede no coincidir con el total de<br>participantes ya que algunos pueden haber viajado a "coste cero"; es<br>decir, sin subvención de la Unión Europea.                                                                       |
| 2   | Duración por participante                                               | En principio, los días declarados en este apartado deberían coincidir<br>con los de la actividad. Sin embargo, se puede declarar un número<br>diferente si se considera necesario para ajustar el presupuesto. El<br>máximo de días que se puede declarar en este apartado es la duración<br>de la actividad más dos días de viaje. |
| 3   | Subvención por<br>participante y día                                    | El sistema calcula automáticamente la subvención por participante y día en función de lo dispuesto en el anexo IV del convenio.                                                                                                    |
| 4   | Subvención total de apoyo<br>individual para<br>participantes           | El sistema calcula automáticamente la subvención total para los participantes declarados en función de los datos introducidos así como de lo dispuesto en el anexo IV del convenio.                                                                                                    |
| 5   | Número de acompañantes<br>para los que se solicita<br>apoyo individual. | Se ha de indicar aquí el número de acompañantes para los que se<br>solicita subvención. Este número puede no coincidir con el total de<br>acompañantes ya que algunos pueden haber viajado a "coste cero"; es<br>decir, sin subvención de la Unión Europea.                                                                         |
| 6   | Duración por<br>acompañante                                             | El máximo de días que se puede declarar en este apartado es la duración de la actividad más dos días de viaje.                                                                                                    |
| 7   | Subvención por<br>acompañante por día                                   | El sistema calcula automáticamente la subvención por acompañante y día en función de lo dispuesto en el anexo IV del convenio.                                                                                                    |
| 8   | Subvención total para<br>acompañantes                                   | El sistema calcula automáticamente la subvención total para los acompañantes declarados en función de los datos introducidos así como de lo dispuesto en el anexo IV del convenio.                                                                                                    |

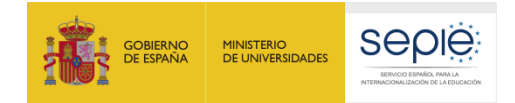

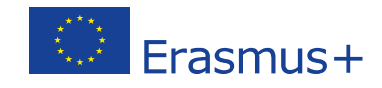

La subpartida de VIAJE ayuda a sufragar los gastos de desplazamiento de los participantes y sus acompañantes desde el centro de origen hasta el centro que acoge la actividad de aprendizaje.

| Viaje                                                                                                    |     |                                                        |                         |   |      |   |                                                        |                                                         |           |
|----------------------------------------------------------------------------------------------------|-----|--------------------------------------------------------|-------------------------|---|------|---|--------------------------------------------------------|---------------------------------------------------------|-----------|
| Total Number of Persons Requiring a Travel Grant                                                                     | 1   |                                                        | Travel Grant per Person | 3 |      |   | 4<br>Total Travel Grant                                |                                                         |           |
|                                                                                                    | 0   |                                                        |                         |   | 0.00 | € |                                                        | 0.00                                                    | €         |
| Banda de distancia Enlace a la calculadora de distancias                                                             | 2   |                                                        |                         |   |      |   |                                                        |                                                         |           |
|                                                                                                    | -   |                                                        |                         |   |      |   |                                                        |                                                         |           |
|                                                                                                    |     | 2 JSe solicitan costes excepcionales para viaies coste | 5                       |   |      |   | Costes de viaje reales                                 | 5.1.                                                    |           |
|                                                                                                    |     |                                                        |                         |   |      |   |                                                        | 0.00                                                    | €         |
|                                                                                                    |     |                                                        |                         |   |      |   | Please take into account<br>represent the total amount | that the "Real Travel Co<br>t of all invoices for trave | el costs. |
| Costes excepcionales para viajes elevados                                                                            | 5.2 |                                                        |                         |   |      |   |                                                        |                                                         |           |
| 0.00                                                                                                    | €   |                                                        |                         |   |      |   |                                                        |                                                         |           |
| The amount requested for "Exceptional Costs for<br>Expensive Travel" cannot exceed 80% of the "Real<br>Travel Costs" |     |                                                        |                         |   |      |   |                                                        |                                                         |           |
| Exceptional Costs Description and Justification                                                                      | 5.3 |                                                        |                         |   |      |   |                                                        |                                                         |           |
|                                                                                                    |     |                                                        |                         |   |      |   |                                                        |                                                         |           |
|                                                                                                    |     |                                                        |                         |   |      |   |                                                        |                                                         | 11.       |

| N.º | Encabezamiento                                                   | INFORMACIÓN REQUERIDA                                                                                                    |
|-----|------------------------------------------------------------------|----------------------------------------------------------------------------------------------------|
| 1   | Número de personas para<br>las que se solicita ayuda<br>de viaje | Se debe indicar aquí el número total de participantes y acompañantes<br>para los que se solicita subvención. Este número puede no coincidir<br>con el total de personas ya que algunas pueden haber viajado a "coste<br>cero"; es decir, sin subvención de la Unión Europea. |
| 2   | Banda de distancia                                               | La banda de distancia ha de ser calculada con ayuda de la <u>calculadora</u><br><u>de distancias</u> de la Comisión Europea cuyo enlace aparece en MT+. Si<br>la banda ha variado con respecto a la que establecía el Anexo II,<br>introduzca la banda de distancia real.    |
| 3   | Subvención de viaje por<br>persona                               | El sistema calcula automáticamente la subvención por persona y banda de distancia en función de lo dispuesto en el anexo IV del convenio.                                                                                                    |
| 4   | Subvención total de viaje                                        | El sistema calcula automáticamente la subvención total de viaje en función de los datos introducidos así como de lo dispuesto en el anexo IV del convenio.                                                                                                    |
|     |                                                                  | Solo podrán activar esta casilla aquellos centros que tengan concedida<br>en convenio la subpartida de costes excepcionales por viajes<br>onerosos. En caso de duda, se habrá de consultar el Anexo II del<br>convenio de subvención.                                        |
| 5   | Solicitud de costes<br>excepcionales de viaje                    | 5.1. Indique el importe real del viaje. Este importe ha de coincidir<br>obligatoriamente con el que aparezca en la(s) factura(s) que se<br>adjuntará(n) al informe final.                                                                                                    |
|     |                                                                  | 5.2. Indique el importe que se solicita como subvención. Este importe no podrá exceder del 80% del total declarado en 5.1.                                                                                                    |
|     |                                                                  | 5.3. Describa y justifique por qué ha solicitado costes excepcionales para viajes costosos.                                                                                                    |

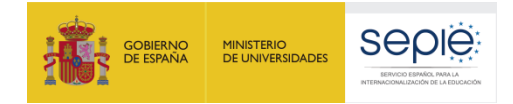

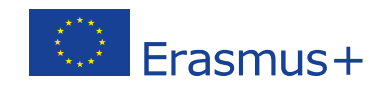

La subpartida de APOYO LINGÜÍSTICO, que solo aparece en las actividades de larga duración, está destinada a sufragar los gastos derivados de la preparación lingüística que reciben los participantes en este tipo de movilidades.

| Apoyo lingüístico                  |                                       |                                |      |   |
|------------------------------------|---------------------------------------|--------------------------------|------|---|
| 1                                  | 2                                     |                                | 3    |   |
| Number of participants requiring a | Linguistic support grant per particip | Total linguistic support grant |      |   |
| linguistic support grant           | per day                               |                                | 0.00 | € |
| 0                                  | 0.00                                  | €                              |      |   |

| N.º | Encabezamiento                                                           | Información requerida                                                                                                    |
|-----|--------------------------------------------------------------------------|----------------------------------------------------------------------------------------------------|
| 1   | Número de participantes<br>para los que se solicita<br>apoyo lingüístico | Se debe indicar aquí el número total de participantes para los que se<br>solicita subvención de apoyo lingüístico. Este número puede no<br>coincidir con el total de participantes declarados en la actividad ya que<br>algunos pueden haber realizado la formación a "coste cero"; es decir,<br>sin subvención de la Unión Europea. |
| 2   | Subvención de apoyo<br>lingüístico por participante                      | El sistema calcula automáticamente la subvención por participante en función de lo dispuesto en el anexo IV del convenio.                                                                                                    |
| 3   | Subvención total de apoyo<br>lingüístico                                 | El sistema calcula automáticamente la subvención total de apoyo<br>lingüístico en función de los datos introducidos así como de lo<br>dispuesto en el anexo IV del convenio.                                                                                                    |

El último apartado que aparece en MT+ recoge la SUBVENCIÓN TOTAL SOLICITADA para el grupo. En caso de necesitar realizar comentarios sobre el presupuesto, podrán hacerlos en el espacio reservado a tal efecto.

| Totales                 |   |                  |      |     |
|-------------------------|---|------------------|------|-----|
|                         | 1 | Subvención total | 0.00 | €   |
|                         |   |                  |      |     |
| Comentarios generales 2 |   |                  |      |     |
|                         |   |                  |      | 11. |

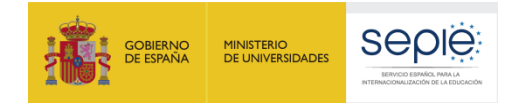

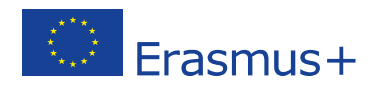

### 9. Costes especiales

| <3       | European O<br>Mobili | ommission<br>ty too | ES01 Servicio Español p          | ara la Internacionalización de la Educación       | n (SEPIE)         |                            |             |          |                        |
|----------|----------------------|---------------------|----------------------------------|---------------------------------------------------|-------------------|----------------------------|-------------|----------|------------------------|
| Detalles | Organizaciones       | Contactos           | Gestión y ejecución del proyecto | Actividades de aprendizaje, enseñanza y formación | Costes especiales | Otros eventos del proyecto | Presupuesto | Informes | Panel de la Asociación |

Únicamente deben acceder a la pestaña de COSTES ESPECIALES aquellos centros que, en el Anexo II del convenio, tengan aprobada la partida de Apoyo a necesidades especiales o la partida de Costes excepcionales. Estas dos partidas tienen la peculiaridad de que se declaran en función de costes reales y, por esta razón, es necesario aportar, junto al informe final, las facturas justificativas correspondientes a los gastos declarados.

En caso de que se soliciten costes especiales asociados al APOYO A NECESIDADES ESPECIALES, se puede declarar el 100% de la cantidad aprobada, siempre que se justifique de manera documental la necesidad de este coste y se aporten las correspondientes facturas.

Para declarar NECESIDADES ESPECIALES, haga clic en el botón y, a continuación, cumplimente los diferentes apartados que se piden:

| Costes especiales                                                      |                      |                                 |                                       |
|------------------------------------------------------------------------|----------------------|---------------------------------|---------------------------------------|
| Tipo de coste                                                          |                      |                                 |                                       |
| Apoyo a necesidades especiales                                         | Costes excepcionales | Costes excepcionales - Garantía |                                       |
| Identificador                                                          |                      |                                 |                                       |
|                                                                        |                      |                                 |                                       |
|                                                                        |                      |                                 |                                       |
| Organización                                                           |                      |                                 |                                       |
|                                                                        |                      |                                 |                                       |
|                                                                        |                      |                                 | •                                     |
| N° de participantes con necesidades es                                 | peciales Sul         | ovención solicitada             | · · · · · · · · · · · · · · · · · · · |
| Nº de participantes con necesidades esp<br>Descripción y justificación | beciales Sul         | ovención solicitada             |                                       |

| N.º | Encabezamiento                                    | Información requerida                                                                                            |
|-----|---------------------------------------------------|----------------------------------------------------------------------------------------------------|
| 1   | Tipo de coste                                     | Apoyo a necesidades especiales.                                                                                  |
| 2   | Identificador                                     | Título o número (formato libre) que les permita identificar el coste.                                            |
| 3   | Organización                                      | Nombre del centro que solicita la subvención.                                                                    |
| 4   | Nº de participantes con<br>necesidades especiales | Número de personas con discapacidad cuya participación genera el derecho a solicitar subvención en esta partida. |
| 5   | Descripción y justificación                       | Descripción de la naturaleza de la discapacidad y justificación de la necesidad de la subvención solicitada.     |
| 6   | Subvención solicitada                             | Importe correspondiente al 100% de las facturas abonadas por este concepto.                                      |

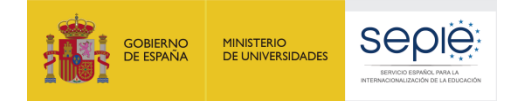

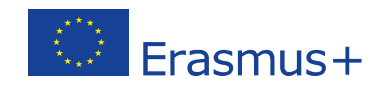

+ Crear Para declarar COSTES EXCEPCIONALES, haga también clic en el botón y cumplimente los diferentes apartados que se solicitan:

|   | Costes especiales              |                     |                                               |               |
|---|--------------------------------|---------------------|-----------------------------------------------|---------------|
|   | Tipo de coste                  |                     |                                               |               |
| 1 | Apoyo a necesidades especiales | Costes excepcionale | S Costes excepcionales - Garantía             |               |
|   | Identificador                  |                     |                                               |               |
| 2 |                                |                     |                                               |               |
|   | Organización                   |                     |                                               |               |
| 3 |                                |                     |                                               | •             |
| Л | Total costes incurridos        |                     | Subvención solicitada (75% del total de coste | s incurridos) |
| 4 |                                | 0                   |                                               |               |
| 5 | Descripción y justificación    |                     |                                               |               |
|   |                                |                     |                                               | 11.           |

| N.º | Encabezamiento              | INFORMACIÓN REQUERIDA                                                                                                    |
|-----|-----------------------------|----------------------------------------------------------------------------------------------------|
| 1   | Tipo de coste               | Costes excepcionales.                                                                                                    |
| 2   | Identificador               | Título o número (formato libre) que les permita identificar el coste.                                                              |
| 3   | Organización                | Nombre del centro que solicita la subvención.                                                                                      |
| 4   | Total costes incurridos     | Importe total que se indique en las facturas que, por este concepto, se adjunten al informe final.                                 |
| 5   | Descripción y justificación | Descripción y justificación del carácter excepcional de los costes. Solo se aceptarán conceptos que figuren recogidos en convenio. |
| 6   | Subvención solicitada       | Importe correspondiente al 75% del total de costes incurridos.                                                                     |

Recuerde que, en la partida de COSTES EXCEPCIONALES, solo se puede declarar el 75% de los costes reales que se hayan realizado. Por ejemplo, si en su proyecto tienen concedidos 1.200,00 € en Costes excepcionales, para tener derecho a los mismos deberán aportar facturas de al menos 1.600,00 €. Los 400,00€ de diferencia deberán ser asumidos por el centro.

Por otro lado, si el coste real ha sido menor a la cantidad aprobada en convenio, se puede transferir la diferencia a otras partidas (consultar el apartado 14 del presente documento). De este modo, si en su proyecto tienen concedidos 1.200,00 € para Costes excepcionales pero solo solicitan 700,00 €, pueden transferir los 500,00 € restantes, por ejemplo, a la partida de Actividades de aprendizaje, enseñanza y formación.

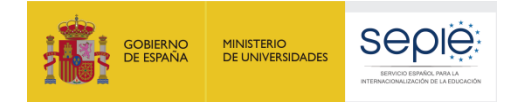

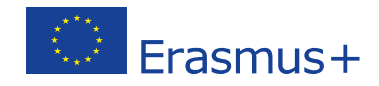

### 10. Otros eventos del proyecto

| $\langle \rangle$ | European Commission<br>Mobility tool ES01 Servicio Español para la Internacionalización de la Educación (SEPIE) |           |                                  |                                                   |                   |                            |             |          |                        |
|-------------------|----------------------------------------------------------------------------------------------------|-----------|----------------------------------|---------------------------------------------------|-------------------|----------------------------|-------------|----------|------------------------|
| Detalles          | Organizaciones                                                                                                  | Contactos | Gestión y ejecución del proyecto | Actividades de aprendizaje, enseñanza y formación | Costes especiales | Otros eventos del proyecto | Presupuesto | Informes | Panel de la Asociación |

La pestaña OTROS EVENTOS DEL PROYECTO solo puede ser modificada por el centro coordinador, que deberá crear los mismos según se vayan realizando. Estos eventos, que se financian con el dinero de Gestión, deberían recoger al menos las actividades que aparecen relacionadas en el formulario de solicitud con los códigos P1, P2, P3, etc.

Para generar una actividad, el centro coordinador debe hacer clic sobre el botón + Crear

| oyecto .                                                                                                    | Detalles         | Organizaciones   | Contactos      | Gestión y E     | jecución del F | Proyecto            |                   |          |
|----------------------------------------------------------------------------------------------------|------------------|------------------|----------------|-----------------|----------------|---------------------|-------------------|----------|
| ctividades de aprendizaje, enseñanza y formación                                                              | Costes especia   | ales Other Proj  | ject Events    | Presupuesto     | Informes       | Partnership Dashboa | ard               |          |
| ther Project Events                                                                                           |                  |                  |                |                 |                |                     |                   | + Crear  |
| Please list and describe all project activities o<br>activities and other local activities and events         | other than the L | earning, Teachir | ng, Training   | activities, for | example: pr    | oject management r  | meetings, disser  | mination |
| imotable                                                                                                    | in each school   | . The activities | isteu nere w   | in be included  | a in the part  | mership marreport   | as part of the pi | oject    |
| imetable.<br>Only the coordinator school may edit the info                                                    | rmation in this  | section.         | iisteu liere w |                 |                |                     |                   | 0,001    |
| imetable.<br>Only the coordinator school may edit the infor<br>Buscar en 0 registros                          | rmation in this  | section.         |                |                 |                |                     |                   | Q        |
| imetable.<br>Only the coordinator school may edit the info<br>Buscar en 0 registros                           | rmation in this  | section.         |                |                 |                |                     |                   | Q        |
| imetable.<br>Only the coordinator school may edit the info<br>Buscar en 0 registros<br>Registro no encontrado | rmation in this  | section.         | isteu nere w   |                 |                |                     |                   | Q<br>C   |

A continuación, se han de introducir los datos de la actividad. Antes de salir, se debe hacer clic sobre el botón <sup>Guardar</sup>.

| lver a la lista                                                        |                            |          |
|------------------------------------------------------------------------|----------------------------|----------|
| Other Project Event Details                                            |                            |          |
|                                                                        |                            | Guardar  |
| ро                                                                     |                            |          |
|                                                                        |                            |          |
| 1                                                                      |                            |          |
| 1<br>Duración del proyecto<br>Fecha de inicio                          | Fecha de finalización      |          |
| 1<br>Duración del proyecto<br>Fecha de inicio<br>2                     | Fecha de finalización      | m        |
| 1<br>Duración del proyecto<br>Fecha de inicio<br>2<br>Descripción      | Fecha de finalización      | 巤        |
| 1<br>Duración del proyecto<br>Fecha de inicio<br>2<br>Descripción<br>4 | Fecha de finalización<br>a | <u> </u> |

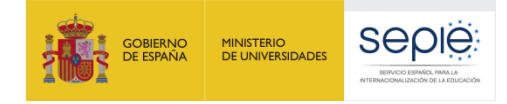

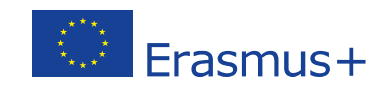

| N.º | Encabezamiento        | INFORMACIÓN REQUERIDA                                                                                                    |
|-----|-----------------------|----------------------------------------------------------------------------------------------------|
| 1   | Тіро                  | Texto muy breve que sirva para identificar la actividad rápidamente (máx. 1000 caracteres).                                          |
| 2   | Fecha de inicio       | Día en que comenzó la actividad.                                                                                                    |
| 3   | Fecha de finalización | Día en que acabó la actividad.                                                                                                    |
| 4   | Descripción           | Resumen de la actividad, siempre expresado en pasado (máx. 3000 caracteres): contenido, metodología, resultados, participantes, etc. |

Las actividades que hayan sido creadas podrán ser consultadas por todos los centros 💷. Además el

coordinador podrá modificarlas 🖉 o eliminarlas.

| Proyecto                                                                                                    | Detalles Org                              | anizaciones Contactos                              | Gestión y Ejecución                                | del Proyecto                                                |                                             |
|----------------------------------------------------------------------------------------------------|-------------------------------------------|----------------------------------------------------|----------------------------------------------------|-------------------------------------------------------------|---------------------------------------------|
| Actividades de aprendizaje, enseñanza y formación                                                              | Costes especiales                         | Other Project Events                               | Presupuesto Inform                                 | es Partnership Dashboard                                    |                                             |
| Other Project Events                                                                                           |                                           |                                                    |                                                    |                                                             | + Crear                                     |
| Please list and describe all project activities of activities and other local activities and events it imposed | her than the Learni<br>n each school. The | ng, Teaching, Training<br>activities listed here v | activities, for example<br>will be included in the | e: project management meet<br>partnership final report as p | tings, dissemination<br>part of the project |
| Only the coordinator school may edit the inform                                                                | nation in this section                    | on.                                                |                                                    |                                                             |                                             |
| Buscar en 2 registros                                                                                          |                                           |                                                    |                                                    |                                                             | ٩                                           |
| ⊙ selección 🛛 🛓 exportar 🛛 O operaciones                                                                       | en bloque                                 |                                                    |                                                    |                                                             | C                                           |
| Ш Тіро                                                                                                    |                                           | Descripción                                        | Fecha de inicio                                    | Fecha de finalización                                       |                                             |
| O P1.                                                                                                    |                                           |                                                    | 05/11/2018                                         | 06/11/2018                                                  | 🗖 💉 🗊                                       |
| O P2.                                                                                                    |                                           |                                                    | 01/01/2019                                         | 09/01/2019                                                  | 🗖 🏕 🔟                                       |
| 10 25 50 100                                                                                                   |                                           |                                                    |                                                    |                                                             | « <b>1</b> »                                |
|                                                                                                    |                                           |                                                    |                                                    |                                                             |                                             |
|                                                                                                    |                                           |                                                    |                                                    |                                                             |                                             |

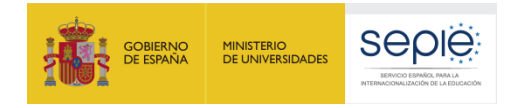

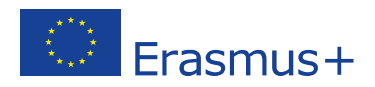

### 11. Presupuesto

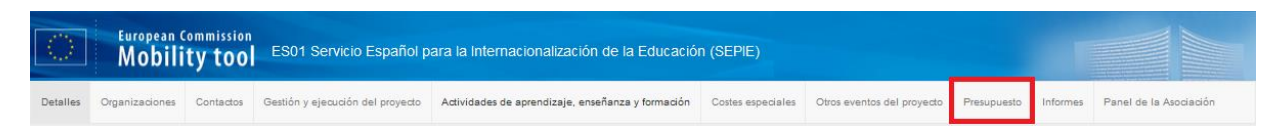

Esta pestaña proporciona un resumen del presupuesto:

- en la primera columna, se muestra, línea a línea, partida a partida, el presupuesto aprobado en el convenio de subvención.
- en la segunda columna, se muestra, también partida a partida, el presupuesto declarado por el centro beneficiario tras introducir los datos en las diferentes pestañas (Gestión, Actividades de aprendizaje, Necesidades especiales, Costes excepcionales). En caso de se requiera modificar alguno de esos datos, deberán hacerlo a través de la pestaña correspondiente a la partida en cuestión.
- la tercera columna indica qué porcentaje del presupuesto aprobado ha sido declarado.

Si se han realizado todas las actividades aprobadas en convenio y se han introducido correctamente los datos, el porcentaje que aparecerá en la casilla 1 será igual a 100%.

Si se han realizado más movilidades de las inicialmente concedidas y el presupuesto total declarado supera el 100%, la Agencia Nacional procederá a ajustar la declaración de gastos del beneficiario al importe máximo concedido en convenio.

Por último, si el porcentaje total declarado es inferior al 100% (por ejemplo, porque no se hayan podido realizar todas las movilidades o finalmente no hubiera hecho falta recurrir a la partida de Apoyo a necesidades especiales), la cantidad no declarada será detraída del saldo del proyecto que la Agencia debe ingresar tras la evaluación del informe final. Y si el importe no declarado es superior al saldo final, se requerirá al beneficiario que devuelva las cantidades que proceda en cada caso.

EJEMPLO: Un proyecto tiene una subvención aprobada de 25.000 € y en su presupuesto se declaran únicamente 20.000 € (= 80%). Si el primer pago de la subvención fue del 90% (22.500 €), a la hora de liquidar el proyecto, no solo no se les ingresará el 10 % restante (2.500 €) sino que además se les solicitará la devolución de 2.500 €.

| Leyenda:<br>Est partida presquestraria supera el importe aprobada despuís de hacer transferencias desde eles partidas.                                                                                                    |                                                   | 1                                            | Nada para guardar                               |
|----------------------------------------------------------------------------------------------------|---------------------------------------------------|----------------------------------------------|-------------------------------------------------|
| Esta partida presupuestaria e injeniori al presupuesta parbado.<br>Esta partida presupuestaria e injeniori al proper minimismo después de haver transformenza decide otras partidas.<br>Los importes resultados que siguen la layenda de colores indicada anteriormente no implée que se addicen todas las funcionalidades de la herraminenta, incluida la presentación del informe final. | Presupuesto aprobado<br>(por la Agencia Nacional) | Presupuesto declarado<br>(en Mobility Tool+) | Presupuesto declarado /<br>Presupuesto aprobado |
| Presupuesto total del proyecto                                                                                                    | 23.790,00 €                                       | 7.940,00€                                    | 33,38 %                                         |
| Gestión y ejecución del proyecto                                                                                                    | 6.000,00 €                                        | 0,00€                                        | 0,00 %                                          |
| Artikidada da anzandizaje poseňanza v formaróva                                                                                                    |                                                   | 7.540.604                                    |                                                 |
| Peer reases as afrestoning, ensembles / connectori                                                                                                    | 17.790,00 €                                       | 7.940,00 €                                   | 44,63 %                                         |
| SEP-SCHOOL-ONLY-EXCH : Intercambios de corta duración de grupos de alumnos                                                                                                    | 17.790,00 €                                       | 7.940,00 €                                   | 44,63 %                                         |
| Viaje                                                                                                    | 7.770,00 €                                        | 5.740,00€                                    | 73,87 %                                         |
| Costes excepcionales para viajes elevados                                                                                                    | 0,00 €                                            | 0,00€                                        | 0,00 %                                          |
| Apoyo individual                                                                                                    | 10.020,00 €                                       | 2.200,00 €                                   | 21,96 %                                         |
| Apoyo lingüístico                                                                                                    | 0,00 €                                            | 0,00 €                                       | 0,00 %                                          |
| Apoyo a necesidades especiales                                                                                                    | 0,00 €                                            | 0,00€                                        | 0,00 %                                          |
|                                                                                                    |                                                   | 0.004                                        |                                                 |
| Coates excepcionales                                                                                                    | 0,00 €                                            | 0,00 €                                       | 0,00 %                                          |
| Costes excepcionales - Garantia                                                                                                    | 0,00 €                                            | 0,00 €                                       | 0,00 %                                          |
|                                                                                                    |                                                   |                                              | Nada para guardar                               |

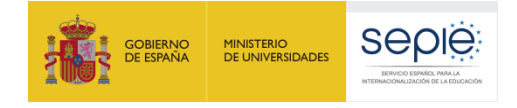

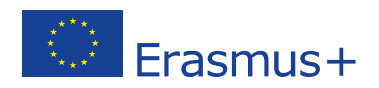

### 12. Informes

| <3       | European (<br>Mobili | ommission<br>ty too | ES01 Servicio Español p          | ara la Internacionalización de la Educación       | n (SEPIE)         |                            |             |          |                        |
|----------|----------------------|---------------------|----------------------------------|---------------------------------------------------|-------------------|----------------------------|-------------|----------|------------------------|
| Detalles | Organizaciones       | Contactos           | Gestión y ejecución del proyecto | Actividades de aprendizaje, enseñanza y formación | Costes especiales | Otros eventos del proyecto | Presupuesto | Informes | Panel de la Asociación |

A través de la pestaña "Informes" se cumplimentan y presentan los informes del proyecto. Todos los centros deben entregar un informe final y, además, algunos proyectos requieren la entrega adicional de un informe intermedio o de progreso. Para comprobar si su centro tiene la obligación de presentar solo el informe final o un informe intermedio y un informe final, consulte la cláusula I.4.3 de las condiciones particulares de su convenio de subvención. Las encontrará en la pestaña "Documentos" del portal <u>e-sepie.</u>

En caso de que proceda la presentación de un informe intermedio o de progreso, este se activará a su debido momento desde la Agencia Nacional. Por su parte, el informe final puede ser creado y editado en cualquier momento aunque <u>solo podrá ser enviado</u> tras la fecha de fin del proyecto. El sistema enviará un recordatorio con la fecha límite de presentación del informe final.

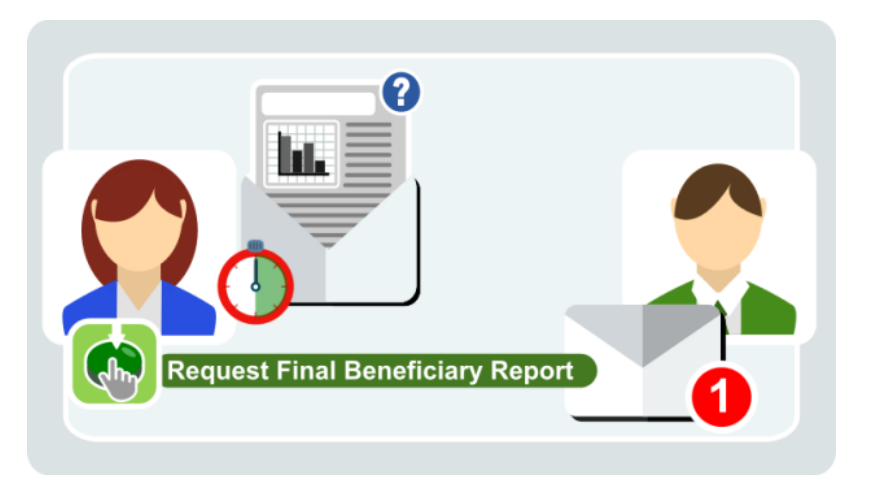

Para empezar a crear el informe final haga clic en el botón "Generar informe del beneficiario" en la pestaña correspondiente. Podrá hacerlo en cualquier momento de la vida del proyecto.

| Final Ben | ficiary Report                                                   |  |
|-----------|------------------------------------------------------------------|--|
|           | Please click on this button to generate a new Beneficiary Report |  |
|           |                                                                  |  |
|           |                                                                  |  |

Una vez creado el informe, pueden empezar a editar el borrador. El informe del centro coordinador es mucho más complejo que el de los centros socios y, por eso, se espera que los socios ayuden a su coordinador a redactar el informe final de la asociación.

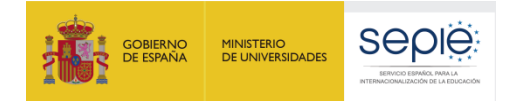

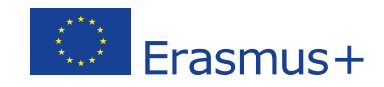

Para explorar el informe, desplácense a través de las diferentes secciones usando el menú lateral y actualicen la información periódicamente. Cuando una sección está completa, aparece una marca verde en el menú, pero esto no quiere decir que la sección esté correctamente cumplimentada. Revisen la información introducida concienzudamente para evitar errores.

| $\bigcap$                                                          | T Y                                                                                                    | Reports                                                                                                    |
|--------------------------------------------------------------------|----------------------------------------------------------------------------------------------------|----------------------------------------------------------------------------------------------------|
| _                                                                  |                                                                                                    |                                                                                                    |
| Trad and and a law                                                 |                                                                                                    |                                                                                                    |
|                                                                    | 1 Context                                                                                                    |                                                                                                    |
| 410 March 11 (11 (11 (11 (11 (11 (11 (11 (11 (11                   | A rest of the second second prove of the second second sec |                                                                                                    |
| $= \max\{(a_1,a_2,a_3,a_4,a_5,a_5,a_5,a_5,a_5,a_5,a_5,a_5,a_5,a_5$ | num Pagarata                                                                                                    | Dente                                                                                                    |
|                                                                    | Labor .                                                                                                    | Constraints and a set of the set of the set of the set                                                          |
| - 4 file et .                                                      | line 1                                                                                                    | Terrer (1.0 mag)                                                                                                |
| 5 PL (4) B (4) F (4)                                               | Alleria                                                                                                    | The product of the second second second second second second second second second second second second second s |
| 1                                                                  | Startige and Enjoyed                                                                                                    | to hard di wile                                                                                                 |
| a repairing the provide the second of                              |                                                                                                    |                                                                                                    |
| 1 Tarran and Prove Park of                                         | er Salds                                                                                                    | 541                                                                                                    |
| C Bride an Incipite                                                | a property of the last                                                                                                    |                                                                                                    |
|                                                                    |                                                                                                    |                                                                                                    |
| The sheet waters                                                   |                                                                                                    |                                                                                                    |
| 178-2                                                              | 2. Protect identification                                                                                                    |                                                                                                    |
|                                                                    |                                                                                                    |                                                                                                    |
| 2.46.811                                                           | W Incidence of Social                                                                                                    |                                                                                                    |
|                                                                    | and the state of the state of t |                                                                                                    |
|                                                                    | And the first sector                                                                                                    |                                                                                                    |
|                                                                    | Arrest to a first first second                                                                                                    | 0 0 0                                                                                                    |

En la sección "Anexos" se debe adjuntar la documentación pertinente:

- Para todos los proyectos: Declaración responsable firmada por el Representante Legal. Para los centros españoles, será obligatorio entregar este documento firmado con certificado electrónico de representante de persona jurídica. En el caso concreto de los centros públicos no universitarios de Andalucía, Canarias y País Vasco, el Representante Legal podrá firmar con un certificado digital de persona física siempre que su cargo haya acreditado previamente ante el SEPIE. En caso de no haberlo entregado antes, deberá adjuntar su nombramiento como Director o Directora del centro.
- **Para proyectos con Costes excepcionales:** Copia escaneada de las facturas correspondientes a los costes excepcionales declarados.
- Para proyectos con Apoyo a necesidades especiales: Documentación justificativa de la discapacidad y copia escaneada de las facturas correspondientes a los gastos declarados por Necesidades especiales.

El borrador del informe puede ser imprimido o revisado en MT+ antes de su envío. La opción "Vista previa del borrador" permite exportarlo en formato pdf, en el que se puede compartir.

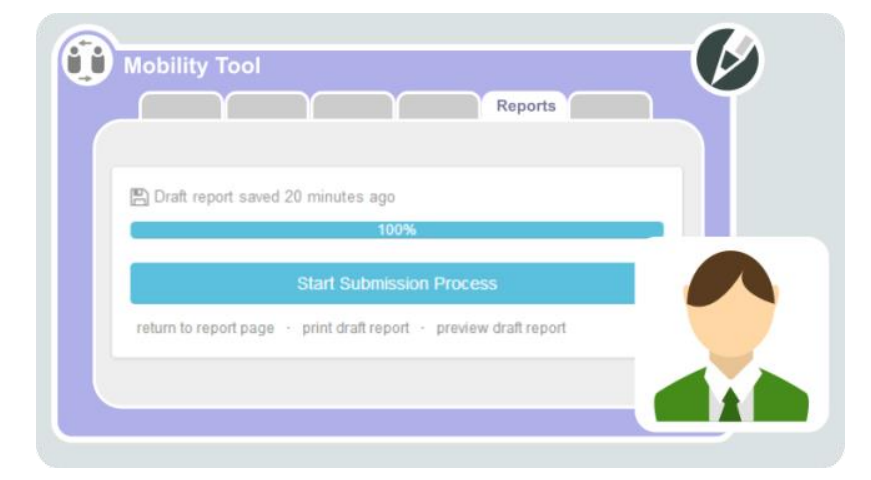

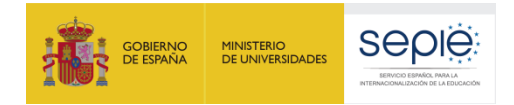

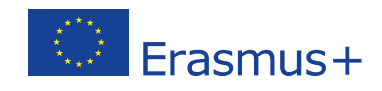

Para salir del borrador del informe, haga clic en cualquier otra pestaña y al volver a la pestaña de informes, haga clic en el botón que permite salir del borrador.

| Mobility Tool                                                      |  |
|--------------------------------------------------------------------|--|
| Reports                                                            |  |
| Final Draft report available (ready for submission)                |  |
| Draft Submission in progress Submitted                             |  |
| 23/03/2018                                                         |  |
| Final Beneficiary Report saved 37 minutes ago by ECAS EAC_TRAINING |  |
| Continue editing draft report Release draft report                 |  |
|                                                                    |  |

Cada uno de los socios redactará su propio informe final, y cuando lo haya terminado lo marcará como "Listo para envío" (Ready for submission). Este botón solo está disponible en proyectos KA229 que estén vinculados al informe del coordinador.

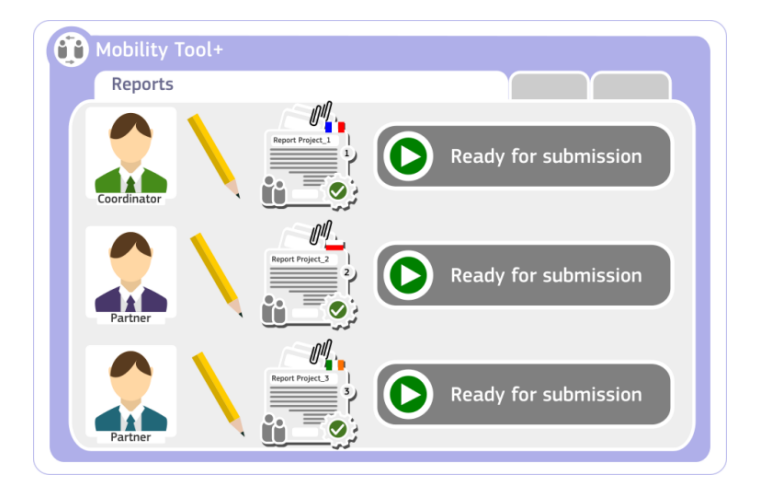

Cuando el informe del coordinador esté también listo para envío, los socios podrán iniciar el proceso de envío haciendo clic sobre el correspondiente botón. Y cuando todos los socios hayan iniciado el envío, el coordinador podrá terminar de enviar simultáneamente todos los informes, a través de la pestaña Panel de la asociación (ver la siguiente sección). Solo lo podrá hacer cuando todos los informes estén señalados como "Listo para envío" en el Panel a través del botón "Enviar todos los informes".

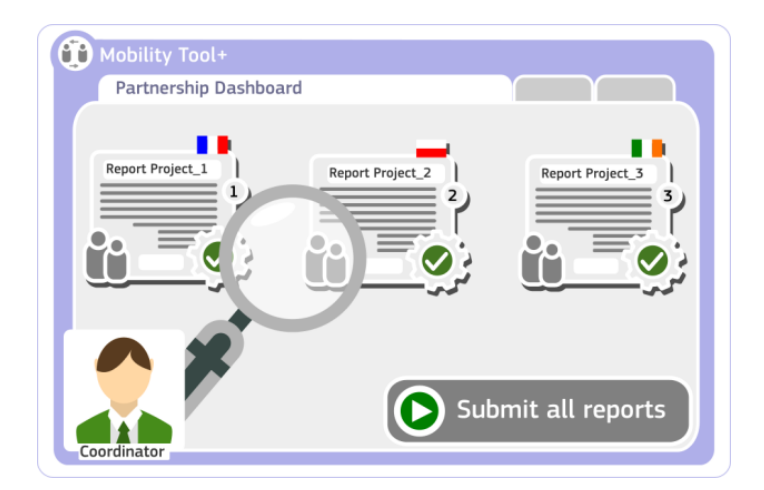

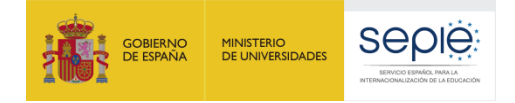

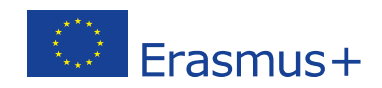

### 13. El panel de la asociación

|          | European O<br>Mobili | ommission<br><b>ty too</b> | ES01 Servicio Español p          | ara la Internacionalización de la Educación       | n (SEPIE)         |                            |             |          |                        |
|----------|----------------------|----------------------------|----------------------------------|---------------------------------------------------|-------------------|----------------------------|-------------|----------|------------------------|
| Detalles | Organizaciones       | Contactos                  | Gestión y ejecución del proyecto | Actividades de aprendizaje, enseñanza y formación | Costes especiales | Otros eventos del proyecto | Presupuesto | Informes | Panel de la Asociación |

La pestaña PANEL DE LA ASOCIACIÓN permite al coordinador tener una visión general del estatus de los proyectos de todos los socios. También posibilita que el coordinador envíe los informes de todos los socios a la vez. Todos los socios pueden acceder al panel, pero solo el coordinador puede enviar los informes finales a las Agencias Nacionales implicadas.

El centro coordinador puede ver en su panel a todos los socios del proyecto pero los socios solo pueden ver su propio proyecto y el del coordinador. La información disponible es la siguiente:

- 1. Número de convenio.
- 2. Nombre de la organización.
- 3. PIC.
- 4. Estatus del proyecto.
- 5. Identificación del coordinador del proyecto.
- 6. Una indicación de que el informe de un socio va enlazado al informe conjunto de la asociación. Lo más habitual será que todos estén incluidos.

| piect 2018-1-PL01-KA229-039176 2 Details Org                                                                                 | anisations Contacts Project Management              | and Implementation Learning | 2. Teaching and Train | ing Activities Special Co    | sts Other Project Event | ts Budget Reports                    |        |
|----------------------------------------------------------------------------------------------------|-----------------------------------------------------|-----------------------------|-----------------------|------------------------------|-------------------------|--------------------------------------|--------|
| coordinator Report Dashboard                                                                                                 |                                                     |                             |                       |                              |                         |                                      |        |
| pordinator Report Dashboard                                                                                                  |                                                     |                             |                       |                              |                         |                                      |        |
|                                                                                                    | -                                                   | ~                           | ~                     | -                            | -                       |                                      | ~      |
| leady to submit                                                                                                    | Grant Agreement No.                                 | Organisation                | PIC                   | Project Status               | Coordinator 5           | ncluded in joint partnership re      | 6      |
| Ready to submit<br>504<br>Iot all padhers echools are ready to submit their part of the report<br>Jubmission is not possible | Grant Agreement No.<br>2018-1-PL01-KA229-039176_212 | Organisation 2              | 3<br>PIC<br>999986484 | Project Status<br>Processing | Coordinator In          | ncluded in joint partnership re<br>🗸 | port 6 |

Posibles estatus:

- Follow-up (Seguimiento): El proyecto está activo en MT+ y puede ser editado y modificado.
- *Processing (En proceso)*: El informe del beneficiario se ha creado y está siendo cumplimentado por el beneficiario.
- *Ready to submit (Listo para enviar)*: El beneficiario ha completado el informe del proyecto y este se ha bloqueado. Está a la espera de ser enviado por el coordinador junto al resto de informes de los otros centros implicados en el proyecto.
- Submit in progress (Envío en proceso): El coordinador ha pulsado el botón "Submit All Reports".
- *Submitted (Enviado)*: El informe ha sido enviado correctamente. Todos los informes enviados por el coordinador deberían encontrarse en este estatus, a no ser que hayan sido

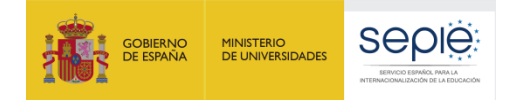

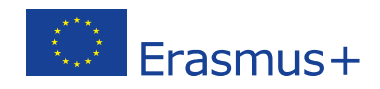

desvinculados por la Agencia Nacional del coordinador (las Agencias Nacionales pueden desvincular los informes en determinadas circunstancias).

- *Finalised (Finalizado)*: El proyecto ha finalizado.
- Terminated with eligible costs (Terminado con costes elegibles): El proyecto ha sido cerrado antes de la fecha prevista para su finalización y se aceptan algunos de los gastos declarados por el centro beneficiario.
- *Terminated no costs*: El proyecto ha sido cerrado antes de la fecha prevista para su finalización y no se declara ningún gasto o estos no han sido aceptados por la Agencia Nacional.

Cuando todos los informes de los socios aparezcan marcados como *Ready to submit*, el coordinador podrá enviarlos a la vez haciendo clic en el botón "Submit Partnership Report" (Enviar informe de la asociación).

| Diect 2018 1 PL 01 KA220 030176 1               | Datails Organisations Contacts Brolad Ma              | oscement and implementation  | Learning Tea     | china and Training Adult          | as Spacial Costs | Other Project Events       | Budget Band  |
|-------------------------------------------------|-------------------------------------------------------|------------------------------|------------------|-----------------------------------|------------------|----------------------------|--------------|
| Note 1 10 11 10 11 10 12 20 -03 8 17 0 11       | Details Organisations Contacts Project ind            | nagement and imprententation | Leanning, rea    | coming and maining Home           | es openai cosis  | Outer r tojeci Evenio      | pooling repo |
| Coordinator Report Dashboard                    |                                                       |                              |                  |                                   |                  |                            |              |
|                                                 |                                                       |                              |                  |                                   |                  |                            |              |
| ardinator Report Dechhoard                      |                                                       |                              |                  |                                   |                  |                            |              |
| DOTOINATOL REPORT DASHOOATO                     |                                                       |                              |                  |                                   |                  |                            |              |
| bordinator Report Dashboard                     |                                                       |                              |                  |                                   |                  |                            |              |
| Ready to submit                                 |                                                       |                              |                  |                                   |                  |                            |              |
| Ready to submit                                 | -                                                     |                              |                  |                                   |                  |                            |              |
| Ready to submit                                 | Grant Agreement No.                                   | Organisation                 | PIC              | Project Status                    | Coordinator      | Included in joint partners | hip report   |
| Ready to submit ioons Submit partnership report | Grant Agreement No.<br>2018-1-PL01-KA229-039176_2 (2) | Organisation                 | PIC<br>999986484 | Project Status<br>Ready to submit | Coordinator      | Included in joint partners | hip report   |
| Ready to submit 100%                            | Grant Agreement No.<br>2018-1-PL01-K4229-039176_2C    | Organisation                 | PIC<br>999985484 | Project Status<br>Ready to submit | Coordinator      | Included in joint partners | hip repo     |

Si algún informe ha quedado desvinculado, el coordinador puede enviar el resto cuando estén preparados para ser enviados. El informe desvinculado será procesado de forma separada.

### **14.** Transferencias presupuestarias

El convenio de subvención permite a los proyectos KA229 transferir fondos entre las distintas categorías presupuestarias, siempre que no se desvirtúe el proyecto aprobado y se respeten las normas específicas siguientes:

- a) No podrán incrementarse los fondos asignados a la gestión y ejecución del proyecto y a los «Costes excepcionales» (salvo en el caso de costes excepcionales por viajes onerosos y de la garantía financiera).
- b) No se podrán transferir a otra categoría los fondos asignados para el «Apoyo a necesidades especiales".

El mecanismo para declarar las transferencias es muy sencillo: simplemente se deja de declarar en la partida de origen (Gestión, Actividades de aprendizaje o Costes Excepcionales) la cantidad que se ha transferido a otra partida (Actividades de aprendizaje, Costes excepcionales por viajes onerosos y Apoyo a Necesidades especiales).

Así, por ejemplo, en un proyecto, se acuerda ampliar la duración de una actividad de 5 a 10 días, lo que supone un coste extra de 3000,00 € en la partida de Actividades de aprendizaje, enseñanza y formación. Para ajustar el presupuesto, el centro declara 3000,00 € menos en la partida de Gestión. Se entiende, por tanto, que se ha realizado la transferencia por este importe de una a otra partida.

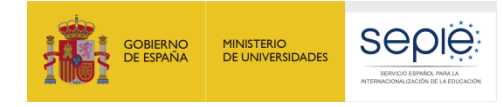

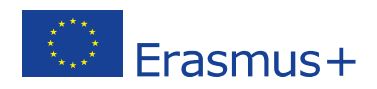

# 15. Volcado de datos de actividades anuladas o pospuestas por causa de fuerza mayor

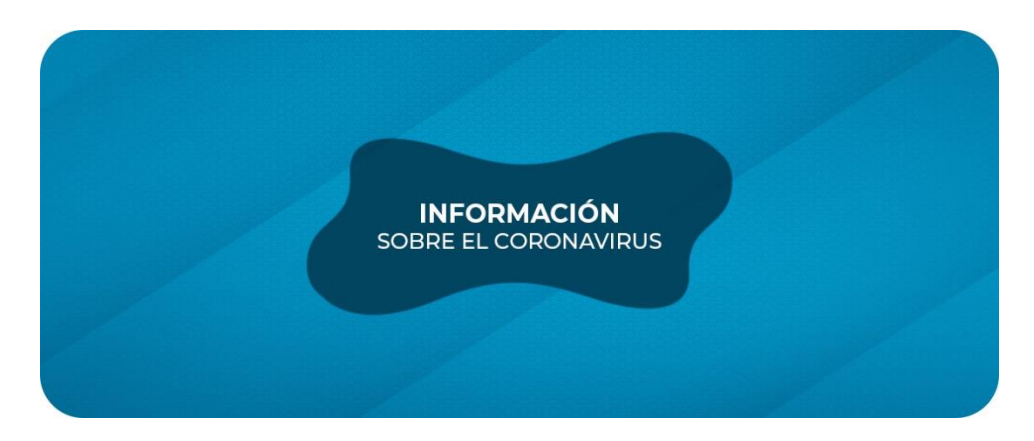

En el sitio web del SEPIE, encontrarán una guía específica para KA229 con instrucciones sobre cómo gestionar y hacer la declaración de gastos de las actividades de movilidad que se hayan podido ver afectadas por la covid-19: <u>http://www.sepie.es/coronavirus.html</u>

Si la fuerza mayor es de naturaleza distinta a la enunciada en el párrafo anterior, se ruega entrar en contacto con la Unidad de Educación Escolar y de Personas Adultas para recibir asesoramiento personalizado ya sea por teléfono o a través de la dirección de correo electrónico: asociaciones.escolar@sepie.es

### 16. Documentación complementaria

En el sitio web del SEPIE y, más concretamente, en la pestaña "Solicitud y seguimiento" de la convocatoria 2018, 2019 o 2020 a la que pertenezca su proyecto, se hallan disponibles los siguientes documentos:

- Instrucciones para la cumplimentación y envío del informe final de los centros socios.
- *Instrucciones para la cumplimentación y envío del informe final de los centros coordinadores.* Estas instrucciones van a acompañadas de un informe final comentado.
- Preguntas frecuentes sobre las partidas presupuestarias basadas en el reembolso de los costes reales incurridos. Esta guía está dirigida a los centros que tienen concedida(s) alguna(s) de las siguientes partidas: Costes excepcionales, Costes excepcionales por viajes onerosos y/o Apoyo a Necesidades Especiales.

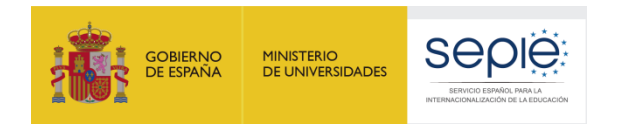

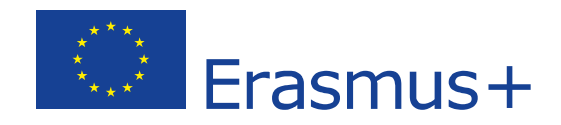

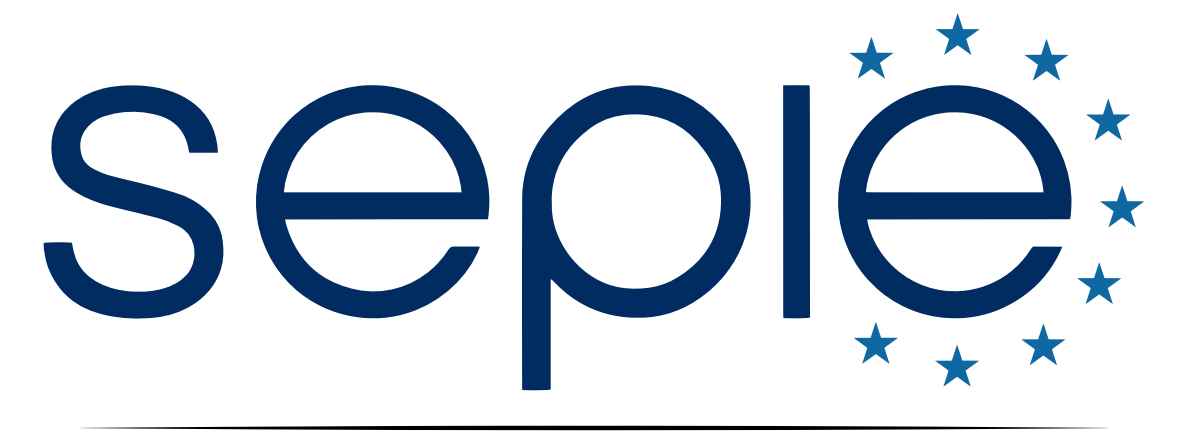

## SERVICIO ESPAÑOL PARA LA INTERNACIONALIZACIÓN DE LA EDUCACIÓN

### www.sepie.es | www.erasmusplus.gob.es

asociaciones.escolar@sepie.es

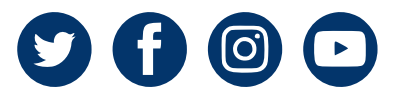